## Permits Online (PONL) — Applications for Amended Permits Screen Shots

NOTE: This example involves changes to an FAA Act basic permit for a winery. Applications for amendments to distilled spirits, alcohol importer, or alcohol wholesaler FAA Act basic permits use the same or very similar data fields to collect the required information.

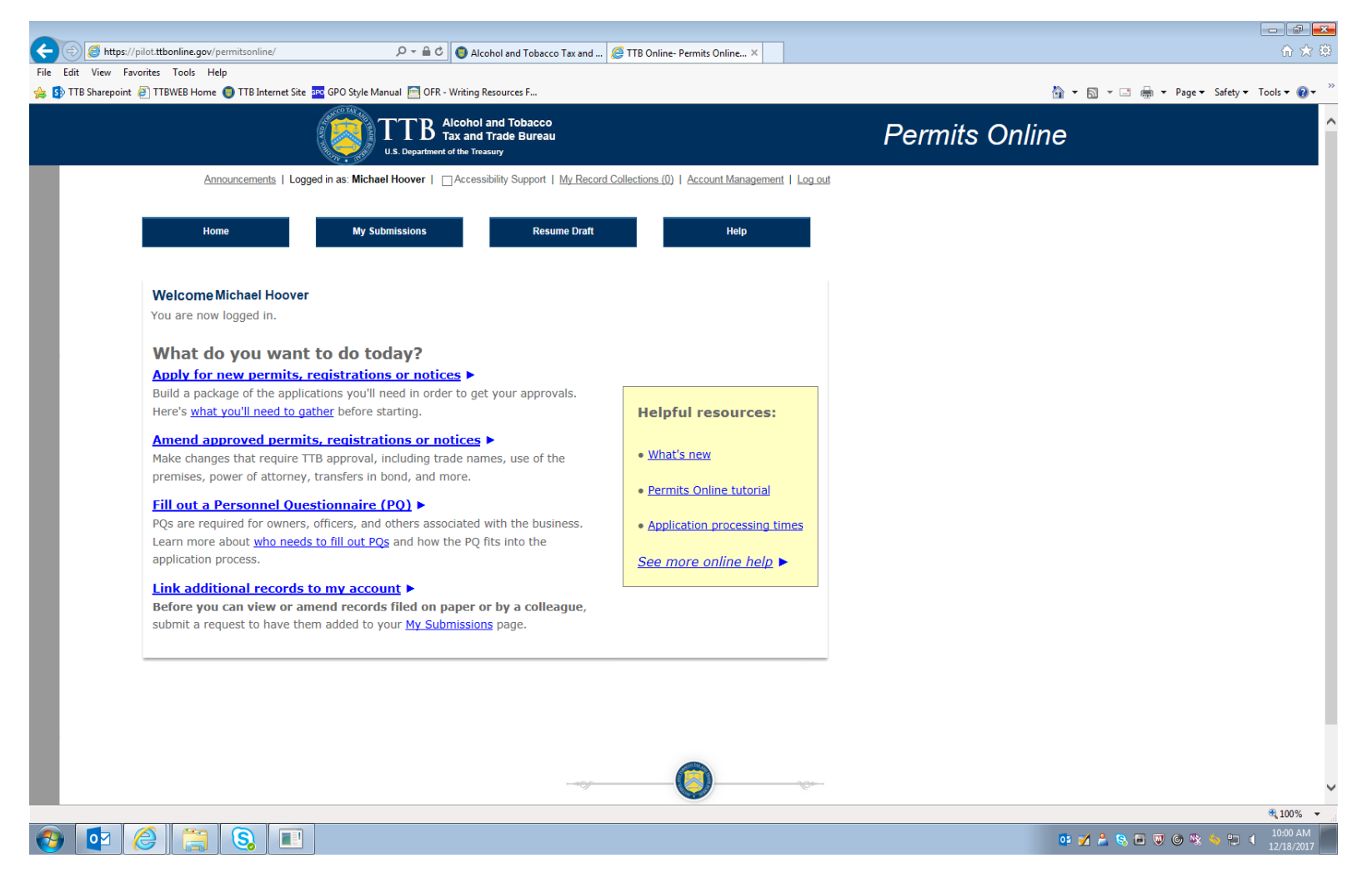

Figure 1 – To amend an existing FAA Act Basic Permit using the PONL system, after logging into the PONL system, the respondent will select "Amend approved permits, registrations or notices."

| File Edit View Favorites Tools Help                    | ome.aspx?module: 🎾 👻 🛗 🖒                                              | Accela Citizen Access                       | ×                                         |                                 |                                        |                                |                             |                      | w ኢ ଝ                |
|--------------------------------------------------------|-----------------------------------------------------------------------|---------------------------------------------|-------------------------------------------|---------------------------------|----------------------------------------|--------------------------------|-----------------------------|----------------------|----------------------|
| 👍 🚯 TTB Sharepoint 🗃 TTBWEB Home 🌀 TTB Internet Site 🛛 | 💀 GPO Style Manual  i OFR -                                           | - Writing Resources F                       |                                           |                                 |                                        |                                |                             | 🏠 💌 🔝 👻 📑 🖶 💌 Page 🕶 | Safety 🔻 Tools 👻 🕢 🕶 |
|                                                        | Ani                                                                   | nouncements   Logged in                     | as: Michael Hoov                          | er   <u>My Record C</u>         | ollections (0)   Re                    | eports (15) ▼   A              | ccount Management   Log out |                      |                      |
|                                                        |                                                                       | _                                           |                                           |                                 |                                        |                                |                             |                      |                      |
|                                                        | Home                                                                  | My S                                        | Submissions                               | F F                             | Resume Draft                           |                                | Help                        |                      |                      |
|                                                        |                                                                       |                                             |                                           |                                 |                                        |                                |                             |                      |                      |
|                                                        | My Records                                                            |                                             |                                           |                                 | 2.                                     | Approved comm                  | odity and entity records 🗸  |                      |                      |
|                                                        | Here is a list of the                                                 | e permit, registratio                       | on, and notice                            | e applications                  | s that you ha                          | ve permissio                   | on to access and            |                      |                      |
|                                                        | If you are looking f                                                  | for records that we<br>o have them linked   | ere originally f<br><u>1</u> to your acco | iled on pape<br>unt.            | r or by a coll                         | eague and d                    | on't see them here,         |                      |                      |
|                                                        | Date Number                                                           | Application Type                            | EIN / Business                            | Perm/Reg/Op                     | Address                                | Status                         | Action                      |                      |                      |
|                                                        | 12/18/2017 2017-Wil<br>00003-0                                        | NE- Application for<br>Winery<br>Operations | 01-2345678 /<br>Michael D. Hoove          | DC-W-<br>21007/BWN-<br>DC-21007 | 1310 G ST NW<br>12 Washington<br>20005 | Box<br>DC Approved             | Create Amendment            |                      |                      |
|                                                        | 12/18/2017 2017-EN<br>53795-O                                         | TITY- Application for<br>Original Entity    | 01-2345678 /<br>Michael D. Hoove          | er                              |                                        | Active                         | Create Amendment            |                      |                      |
|                                                        | Search My Records<br>If you are not able to<br>find your Permits Onli | find the record you a ine records.          | are looking for t                         | by filtering the                | table above, y                         | ou can use the                 | e search options below to   |                      |                      |
|                                                        | General Search                                                        |                                             |                                           |                                 |                                        |                                |                             |                      |                      |
|                                                        | You can use the pe                                                    | ercent sign (%) or                          | asterisk (*) a                            | s wild cards                    | in your searc                          | h.                             |                             |                      |                      |
|                                                        | Tracking Number:                                                      | Record/Applic                               | cation Type:                              |                                 |                                        |                                |                             |                      |                      |
|                                                        | Start Date: (?)                                                       | End Date: (?)                               |                                           |                                 |                                        |                                |                             |                      |                      |
|                                                        | 01/12/1918                                                            | 12/18/2017                                  |                                           |                                 |                                        |                                |                             |                      |                      |
|                                                        | Street (?) Direct<br>No.:<br>Fron To                                  | tion: (?) Street Nam                        | ie: 🛞                                     |                                 | Street Typ<br>Select                   | e: Street<br>Suffix:<br>Select | <ul> <li>?</li> </ul>       |                      |                      |
|                                                        | Search Additional Criter                                              | ria                                         |                                           |                                 |                                        |                                |                             |                      |                      |
|                                                        |                                                                       |                                             |                                           |                                 |                                        |                                |                             |                      |                      |
|                                                        |                                                                       |                                             |                                           |                                 |                                        |                                |                             |                      | € 100% <del>•</del>  |
|                                                        |                                                                       |                                             |                                           |                                 |                                        |                                |                             | or 📝 着 😒 🖻 🔍 🎯 👒 🕯   | 12/18/2017           |

Figure 2 – The respondent then selects the existing permit to be amended, or the respondent may use the "Search" function to locate an existing permit that the respondent is authorized to amend. In either case, the respondent will click on the "Create Amendment" link for the permit to be amended.

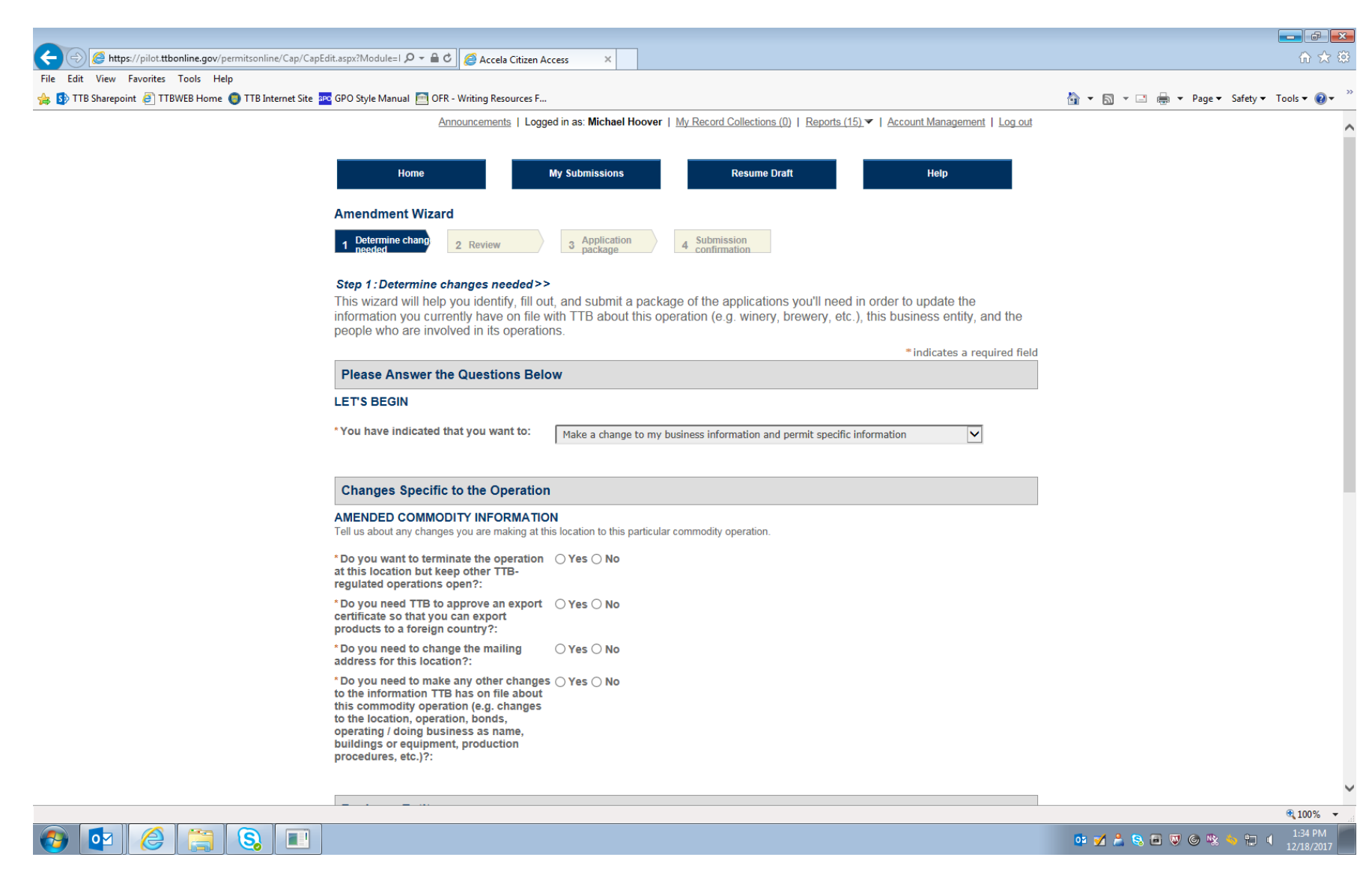

Figure 3 – The respondent next sees this screen which asks questions regarding the type of amendment being applied for. (Screen continues below on next page.)

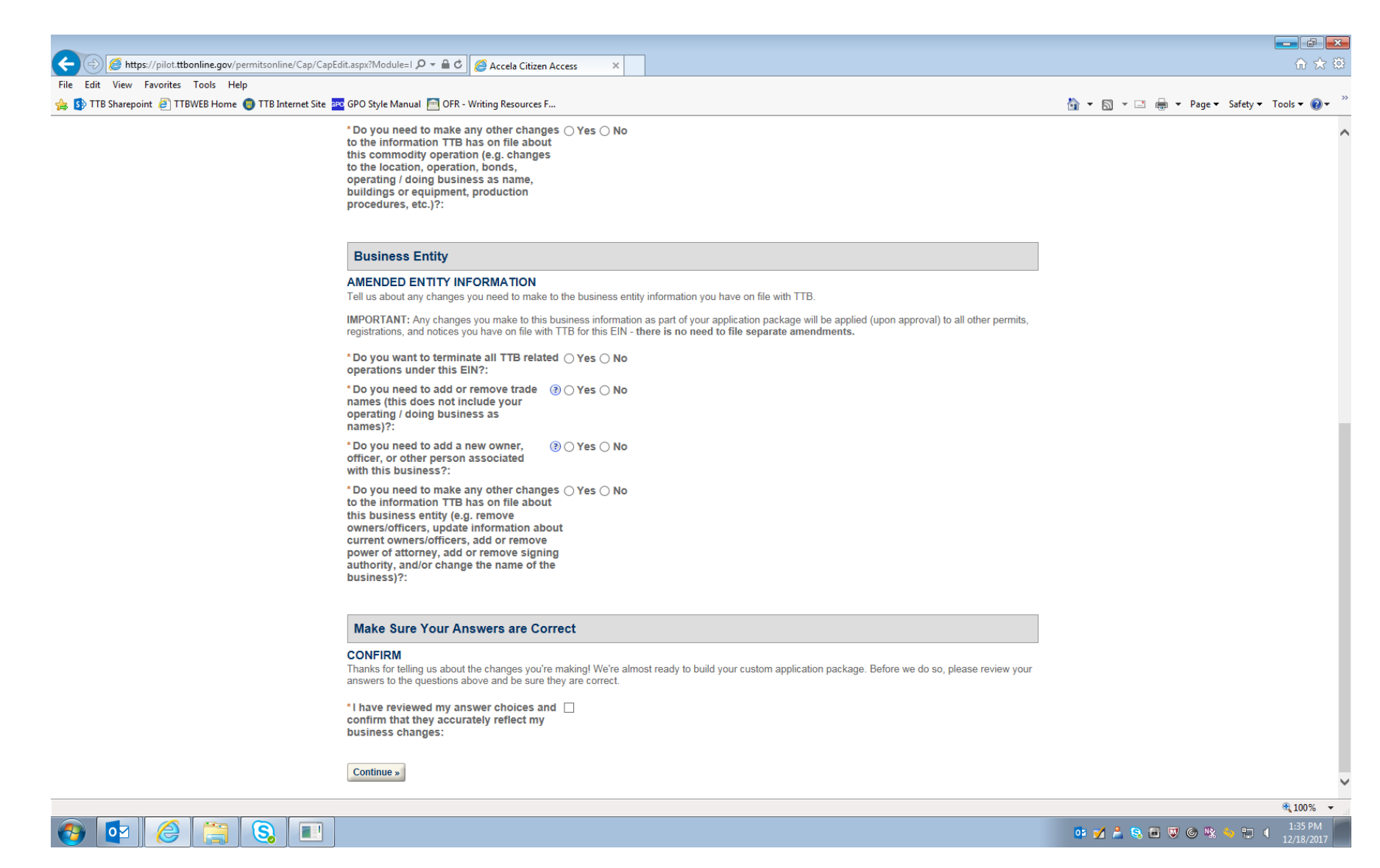

Figure 4 - After reviewing the selected changes (amendments) to be made, the respondent clicks the "Continue" button under the "Make Sure Your Answers Are Correct" heading.

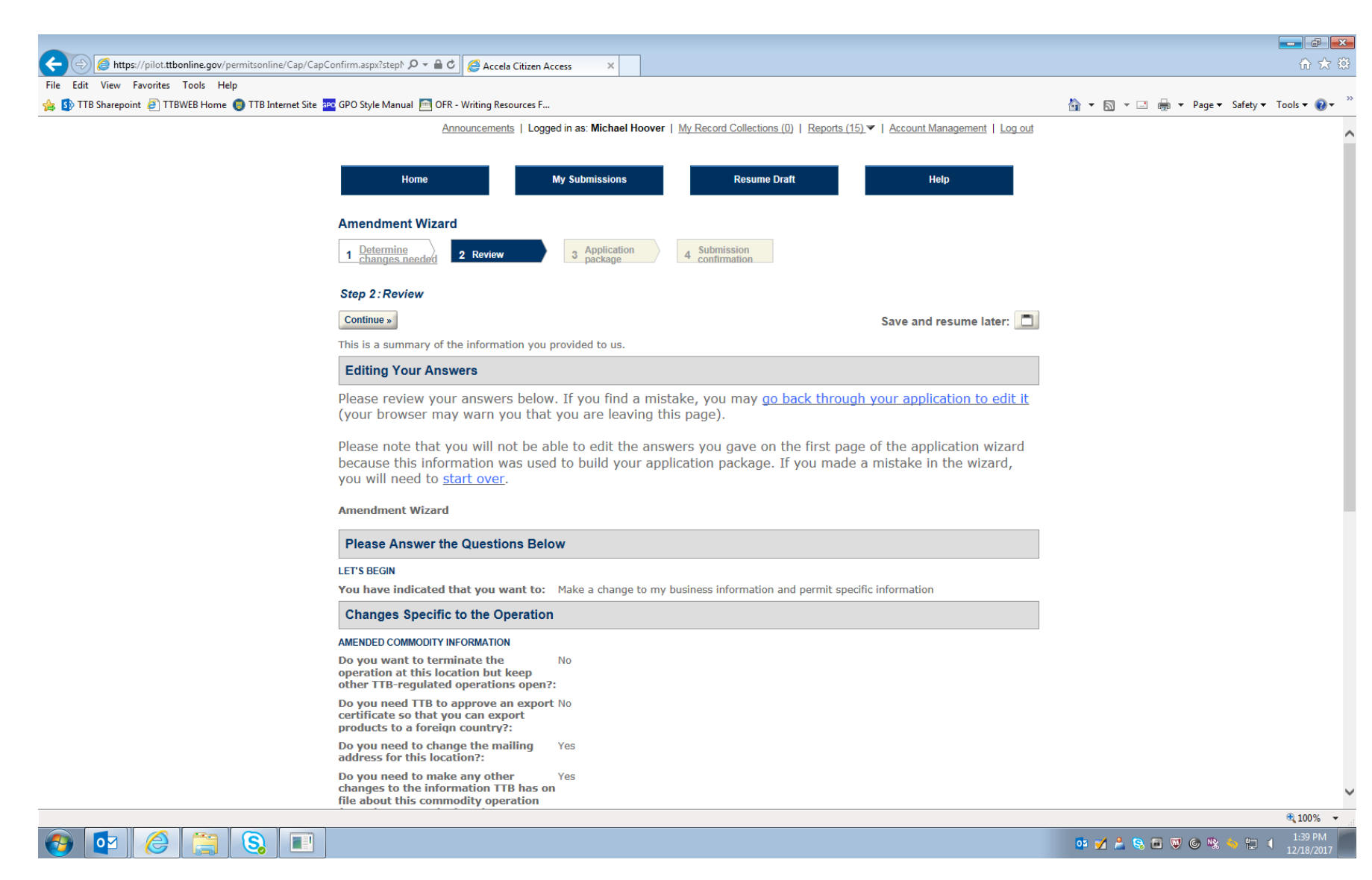

Figure 5 - This screen allows the respondent to review the information provided above. (Screen continues below on the next page.)

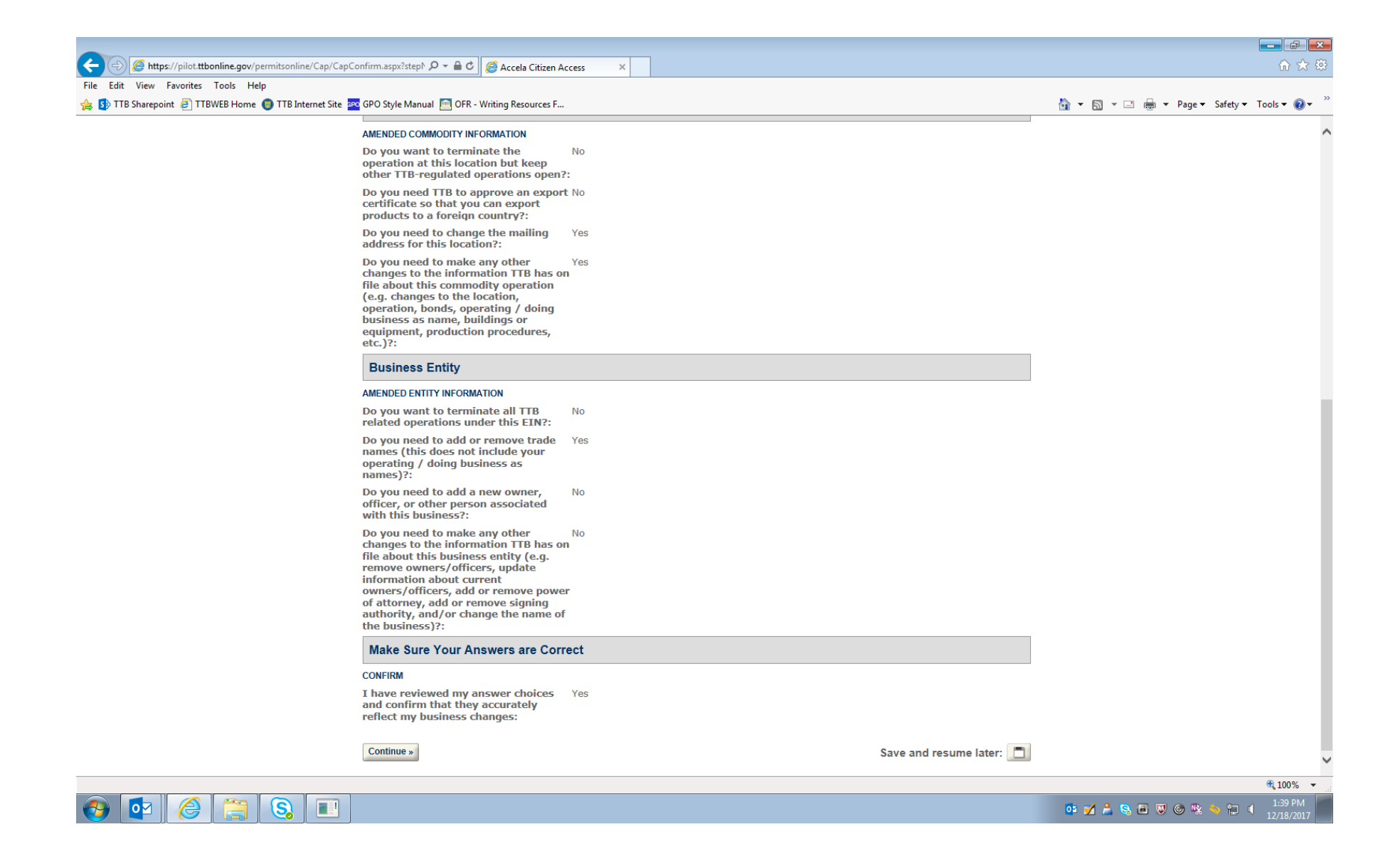

In this example, the respondent is applying to amend the business mailing address, its "Doing Business As" name, and its Trade Name.

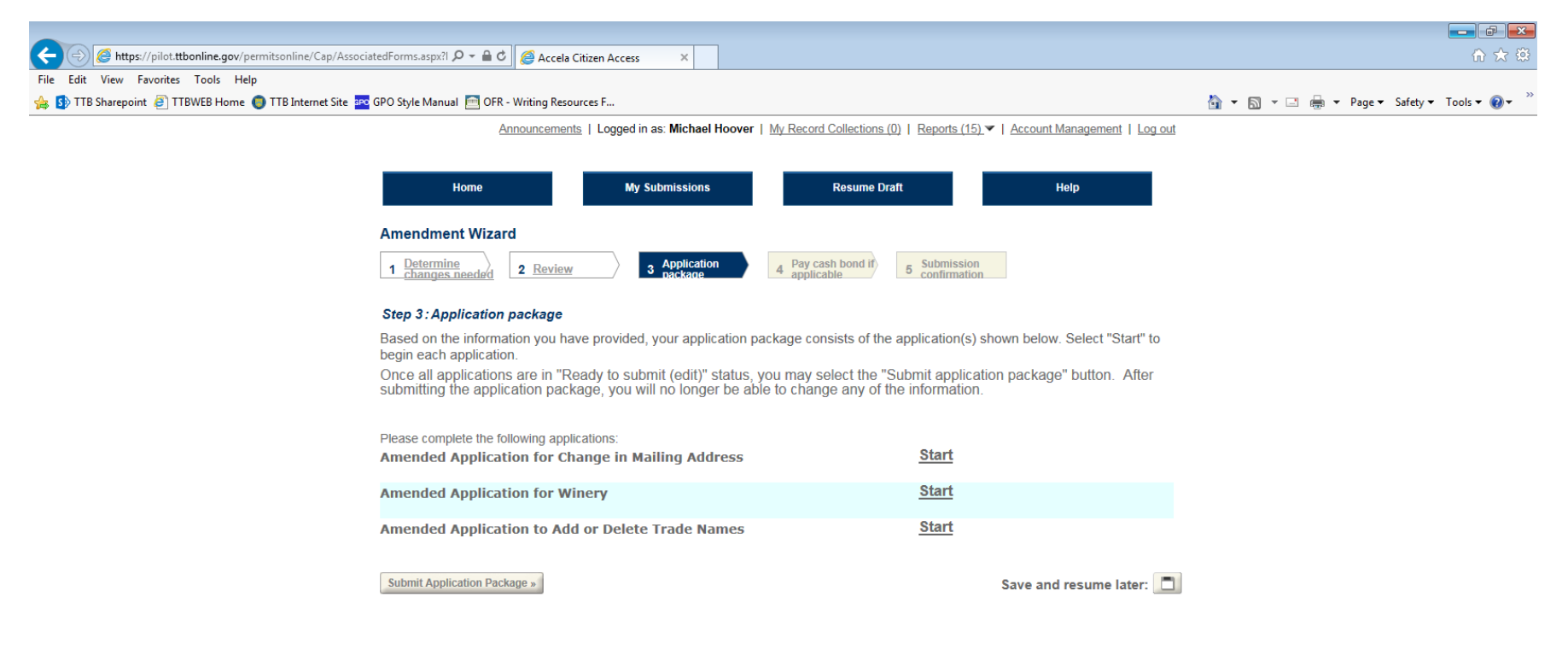

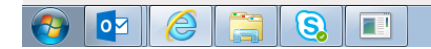

€ 100% ▼ • 💅 🍰 😪 🖬 🛡 🍥 👒 🍁 🛱 🖣 12/18/2017

Figure 6 – This screen shows the respondent the amendment applications required, based on the respondents selections above.

### Amended Application for Change in Mailing Address:

|                                                                                                    |                                                                                                    |                                                                                                    |                        | <b> d _</b>           |
|----------------------------------------------------------------------------------------------------|----------------------------------------------------------------------------------------------------|----------------------------------------------------------------------------------------------------|------------------------|-----------------------|
| ( States - A the state of the state of th | idit.aspx?permitTy; 🔎 👻 🔒 🖒 🎑 Accela Citizen A                                                           | ccess X                                                                                                    |                        | 6 ☆ 63                |
| File Edit View Favorites Tools Help                                                                                                    |                                                                                                    |                                                                                                    |                        |                       |
| 😤 🛂 TTB Sharepoint 🤌 TTBWEB Home 🍑 TTB Internet Site 🔤                                                                                                    | GPO Style Manual 🔤 OFR - Writing Resources F                                                             | Malling Address                                                                                                    | 😭 🔻 🔝 👻 🖃 🖷 🔻 Page 🕶 🗄 | Safety ▼ Tools ▼ 😢 ▼  |
|                                                                                                    | Amended Application for Change in           1 Edit mailing<br>address         2 Declare &<br>acknowledge | 3 Review 4 Application package                                                                                                    |                        | ,                     |
|                                                                                                    | Step 1: Edit mailing address>><br>Provide your new mailing address belo                                  | W.                                                                                                    |                        |                       |
|                                                                                                    | Analization Contract                                                                                     | * Indicates a required field                                                                                                    |                        |                       |
|                                                                                                    | Application Contact                                                                                      |                                                                                                    |                        |                       |
|                                                                                                    | Please review the contact informa<br>filling out this application package                                | ition we have on file for you. This should be your information, as the person<br>, even if you're doing it on behalf of someone else. |                        |                       |
|                                                                                                    | If it is incorrect update your inform                                                                    | mation and then start a new application package.                                                                                      |                        |                       |
|                                                                                                    | Michael D. Hoover<br>Michael.Hoover@ttb.gov<br>202-453-2135                                              |                                                                                                    |                        |                       |
|                                                                                                    | 1310 G Street, NW., Box 12<br>Washington, DC, 20005                                                      |                                                                                                    |                        |                       |
|                                                                                                    | Mailing Address                                                                                          |                                                                                                    |                        |                       |
|                                                                                                    | If the address in your user profile is the it in. Otherwise, select the New button                       | e same as the business's mailing address, you can use the Auto Fill button to quickly fill to enter the business's mailing address.   |                        |                       |
|                                                                                                    | Auto Fill New                                                                                            |                                                                                                    |                        |                       |
|                                                                                                    | Entity Information                                                                                       |                                                                                                    |                        |                       |
|                                                                                                    | ENTITY INFORMATION<br>This is the business information you provided e                                    | arlier in the application process.                                                                                                    |                        |                       |
|                                                                                                    | Business Name:                                                                                           | Michael D. Hoover                                                                                                    |                        |                       |
|                                                                                                    | Employer Identification Number (EIN):                                                                    | 01-2345678                                                                                                    |                        |                       |
|                                                                                                    | AMENDED INFORMATION                                                                                      |                                                                                                    |                        |                       |
|                                                                                                    | Permit Number:                                                                                           | DC-W-21007                                                                                                    |                        |                       |
|                                                                                                    | Registry Number:                                                                                         | BWN-DC-21007                                                                                                    |                        |                       |
|                                                                                                    |                                                                                                    |                                                                                                    |                        | € <b>100%</b> ▼       |
| 📀 💿 🌔 🚞 😒 💷                                                                                                    |                                                                                                    |                                                                                                    | o: 🗹 着 😪 🗃 🛡 🎯 👒 🖣     | 1:47 PM<br>12/18/2017 |

Figure 7 – To change the mailing address, the applicant will select "New" under the Mailing Address heading and enter the new mailing address for the business in question. See the next screen.

| Attps://pilot.ttbonline.gov/permitsonline/Cap/CapEdit.aspx?pi | ermitTyp 🏳 👻 🚔 🖒 🏈 Accela Citizen Access 🛛 🗙                |                                     |
|---------------------------------------------------------------|-------------------------------------------------------------|-------------------------------------|
| File Edit View Favorites Tools Help                           | de Manuel 🦳 OED. Writing Resources E                        | 🔊 – 🖸 – 🗆 – Dance Safatur Tanka 🍋 🎽 |
|                                                               | ne wanual                                                   |                                     |
| And                                                           |                                                             | ^                                   |
| 1 Ed<br>ad                                                    | dress 2 Declare & 3 Review 4 Application<br>dress 4 package |                                     |
| Step                                                          | 1:Edit mailing address>>                                    |                                     |
| Provid                                                        | de your new mailing address below.                          |                                     |
|                                                               | *indicates a required field                                 |                                     |
| Арр                                                           | lication Contact                                            |                                     |
| Pleas                                                         | e Contact Information × rson                                |                                     |
| filling                                                       | Business Mailing Name:                                      |                                     |
| If it is                                                      | Mike's Best Winery X                                        |                                     |
| Misha                                                         | *First Name: (2) Middle Name: *Last Name:                   |                                     |
| Michae                                                        | Hoover                                                      |                                     |
| 202-4                                                         | Address: "                                                  |                                     |
| 1310 C                                                        |                                                             |                                     |
| AAGOIII                                                       |                                                             |                                     |
| Mail                                                          | * City: * State: (?) * ZIP Code                             |                                     |
| Man                                                           | Anycity VA V 22000                                          |                                     |
| lf the it in C                                                | a kiy fill kiy fill                                         |                                     |
| 1. H. C                                                       | United States                                               |                                     |
| Auto F                                                        | Primary Phone: Alternate Phone: Fax:                        |                                     |
|                                                               | 555-5555                                                    |                                     |
| Entit                                                         | t Email Address: 🕑                                          |                                     |
| ENTIT                                                         | Email@Email.com                                             |                                     |
| This is                                                       | ti Continue Clear Discard Changes                           |                                     |
| Busine                                                        | e                                                           |                                     |
| Emplo                                                         | yer Identification Number (EIN): 01-2345678                 |                                     |
| AMEN                                                          | IDED INFORMATION                                            |                                     |
| Permit                                                        | t Number: DC-W-21007                                        |                                     |
| Regist                                                        | try Number:                                                 |                                     |
|                                                               | BWN-UC-21007                                                | @ 1007                              |
|                                                               |                                                             |                                     |
|                                                               |                                                             | 🖤 🏏 📇 😼 🖻 🤍 🎯 🧏 🤏 🏪 🗏 12/18/2017    |

|                                                                                                    |                                                            | Edit.aspx?permitTy; 🔎 👻 🔒 🖒 🧭 Accela Citizen A                                                                            | Access ×                                                         |                                                                          |                            |                 |
|----------------------------------------------------------------------------------------------------|------------------------------------------------------------|----------------------------------------------------------------------------------------------------|------------------------------------------------------------------|--------------------------------------------------------------------------|----------------------------|-----------------|
| <pre>Note the sequent is intervent is application package, even if you're doing it on behalf of someone eles.</pre> <pre>If it is non-rect update your information and then start a new application package.</pre> <pre>If it is non-rect update your information and then start a new application package.</pre> <pre>If it is non-rect update your information and then start a new application package.</pre> <pre>If it is non-rect update your information and then start a new application package.</pre> <pre>If it is non-rect update your information and then start a new application package.</pre> <pre>If it is non-rect update your information and the start a new application package.</pre> <pre>If it is non-rect update your information and the business's mailing address, you can use the Aulo Fill button to quickly fill If the address in your user potfile is the same as the business's mailing address.</pre> <pre>If it is non-rect update your user potfile is the same as the business's mailing address.</pre> <pre>If it is non-rect update your user potfile is the same as the business's mailing address.</pre> <pre>If it is non-rect update your user potfile is the same as the business's mailing address.</pre> <pre>If it is non-rect update your user potfile is the same as the business's mailing address.</pre> <pre>If it is non-rect update your user potfile is the same as the business's mailing address.</pre> <pre>If it is non-rect update your user potfile is the same as the business's mailing address.</pre> <pre>If it is non-rect update your user potfile is the same as the business's mailing address.</pre> <pre>If it is non-rect update your user potfile is the same as the business's mailing address.</pre> <pre>If it is non-rect update your user potfile is the same as the business's mailing address.</pre> <pre>If it is non-rect update your user potfile is the same as the business's mailing address.</pre> <pre>If it is non-rect update your user potfile is the same as the business's mailing address.</pre> <pre>If it is non-rect update</pre>             | e Edit View Favorites Tools Help                           |                                                                                                    |                                                                  |                                                                          |                            |                 |
| <form><pre>minimum reproduction for the term of the term of term of the term of term of the term of term of the term of term of</pre></form> | 🛐 I I B Sharepoint 🧧 I I BWEB Home 🍑 I I B Internet Site 🛓 | filling out this application packag                                                                                       | <br>e even if vou're doing it on                                 | behalf of someone else                                                   | 😭 🔻 🖾 👻 🖷 🔻 Page 🔻         | Safety   I ools |
| Proceedings   Proceedings   Proceedings </td <td></td> <td>If it is incorrect update <u>your info</u></td> <td>rmation and then start a ne</td> <td>w application package.</td> <td></td> <td></td>                                                                                                    |                                                            | If it is incorrect update <u>your info</u>                                                                                | rmation and then start a ne                                      | w application package.                                                   |                            |                 |
| Bit Bit Bit Bit Bit Bit Bit Bit Bit Bit                                                                                                    |                                                            | Michael D. Hoover<br>Michael.Hoover@ttb.gov<br>202-453-2135                                                               |                                                                  |                                                                          |                            |                 |
| Define production   Control of the status and the business's mailing address, you can use the Auto Fill button to quick that the status exist the New button to exist the New Business's mailing address, you can use the Auto Fill button to quick that the status exist the New Business's mailing address, you can use the Auto Fill button to quick that the status exist. Control of the New Business's mailing address, you can use the Auto Fill button to quick that the status exist. Control of the New Business's mailing address, you can use the Auto Fill button to quick that the status exist. Control of the New Business's mailing address. Control of the New Business's mailing address. <                                                                                                    |                                                            | 1310 G Street, NW., Box 12<br>Washington, DC, 20005                                                                       |                                                                  |                                                                          |                            |                 |
| If the address in your use profile is the same as the business's mailing address.   If in characteristic is the same as the business's mailing address. If in characteristic is the same as the business's mailing address. If in characteristic is the business's mailing address. If in characteristic is the business's mailing address. If in characteristic is the business's mailing address. If in characteristic is the business's mailing address. If in characteristic is the business's mailing address. If in characteristic is the business's mailing address. If in characteristic is the business's mailing address. If in characteristic is the business's mailing address. If in characteristic is the business's mailing address. If in characteristic is the business's mailing address. If in characteristic is t                                                                                                    |                                                            | Mailing Address                                                                                                    |                                                                  |                                                                          |                            |                 |
| <pre> Contradiction Description Contradiction Description Contradiction Contradiction Co</pre>             |                                                            | If the address in your user profile is th<br>it in. Otherwise, select the New buttor                                      | e same as the business's mailing to enter the business's mailing | ng address, you can use the Auto Fill button to quickly fill<br>address. |                            |                 |
| Bit Any Street Anyolicy, VA, 22000   Entitit Information   Entity Information   Definition Street Street St                                                                                  |                                                            | <ul> <li>Contact added successfully.</li> <li>Michael D. Hoover</li> <li>Email@Email.com</li> <li>555-555-5555</li> </ul> |                                                                  |                                                                          |                            |                 |
| Edit Remote     Entity Information   Entity Information you provided earlier in the application process.   Bis the business information you provided earlier in the application process.   Business Name:   Michael D. Hoover   Employer Identification Number (EIN):   0::::::::::::::::::::::::::::::::::::                                                                                                    |                                                            | 123 Any Street<br>Anycity, VA, 22000                                                                                      |                                                                  |                                                                          |                            |                 |
| Entity Information   CNTTY NOPONATION   To is the business information you provided earlier in the application process.   Business Name:   Michael D. Hoover   Topport Identification Number (EIN):   0::2345678   Permit Number:   DC-W-21007   Registry Number:   DV-W-2007   Operating Permit Number:   Continue:   *Back to Application Package   Save and resume later:   *Q                                                                                                    |                                                            | Edit Remove                                                                                                    |                                                                  |                                                                          |                            |                 |
| Image: Control of the control of the con                              |                                                            | Entity Information                                                                                                    |                                                                  |                                                                          |                            |                 |
| Business Name: Michael D. Hoover   Employer Identification Number (EIN): 01-2345678   AMENDED INFORMATION   Permit Number:   DC-W-21007   Registry Number:   BWN-DC-21007   Operating Permit Number:   Continue::   Back to Application Package   Save and resume later:    Continue::                                                                                                    |                                                            | ENTITY INFORMATION<br>This is the business information you provided                                                       | earlier in the application process.                              |                                                                          |                            |                 |
| Employer Identification Number (EIN):   D1-2345678     AMENDED INFORMATION   Permit Number:   Dc-W-21007   Registry Number:   Operating Permit Number:   Continue * eBack to Application Package   Save and resume later:                                                                                                    |                                                            | Business Name:                                                                                                    | Michael D. Hoover                                                |                                                                          |                            |                 |
| AMENDED INFORMATION Permit Number: DC-W-21007 Registry Number: BWN-DC-21007 Operating Permit Number: Continues                                                                                                    |                                                            | Employer Identification Number (EIN):                                                                                     | 01-2345678                                                       |                                                                          |                            |                 |
| Permit Number: DC-W-21007   Registry Number: BWN-DC-21007   Operating Permit Number: Image: Continue and a continue and a conti                                                                                             |                                                            | AMENDED INFORMATION                                                                                                    |                                                                  |                                                                          |                            |                 |
| Registry Number:   Operating Permit Number:   Continue» * Back to Application Package   Save and resume later:   Save and resume later:                                                                                                    |                                                            | Permit Number:                                                                                                    | DC-W-21007                                                       |                                                                          |                            |                 |
| Operating Permit Number: Continues  ABack to Application Package Save and resume later: Continues Continues Continue                   |                                                            | Registry Number:                                                                                                    | BWN-DC-21007                                                     |                                                                          |                            |                 |
| Continue» <ul> <li></li></ul>                                                                                                    |                                                            | Operating Permit Number:                                                                                                  |                                                                  |                                                                          |                            |                 |
|                                                                                                    |                                                            | Continue » « Back to Application Package                                                                                  |                                                                  | Save and resume later:                                                   |                            |                 |
|                                                                                                    |                                                            |                                                                                                    |                                                                  |                                                                          |                            | <b>A</b> 1      |
|                                                                                                    |                                                            |                                                                                                    |                                                                  |                                                                          | 01 🖌 💄 😫 🗃 🔟 <u>(6) Ny</u> | • • • • •       |

Figure 8 – Screen showing that the mailing address has been successfully updated.

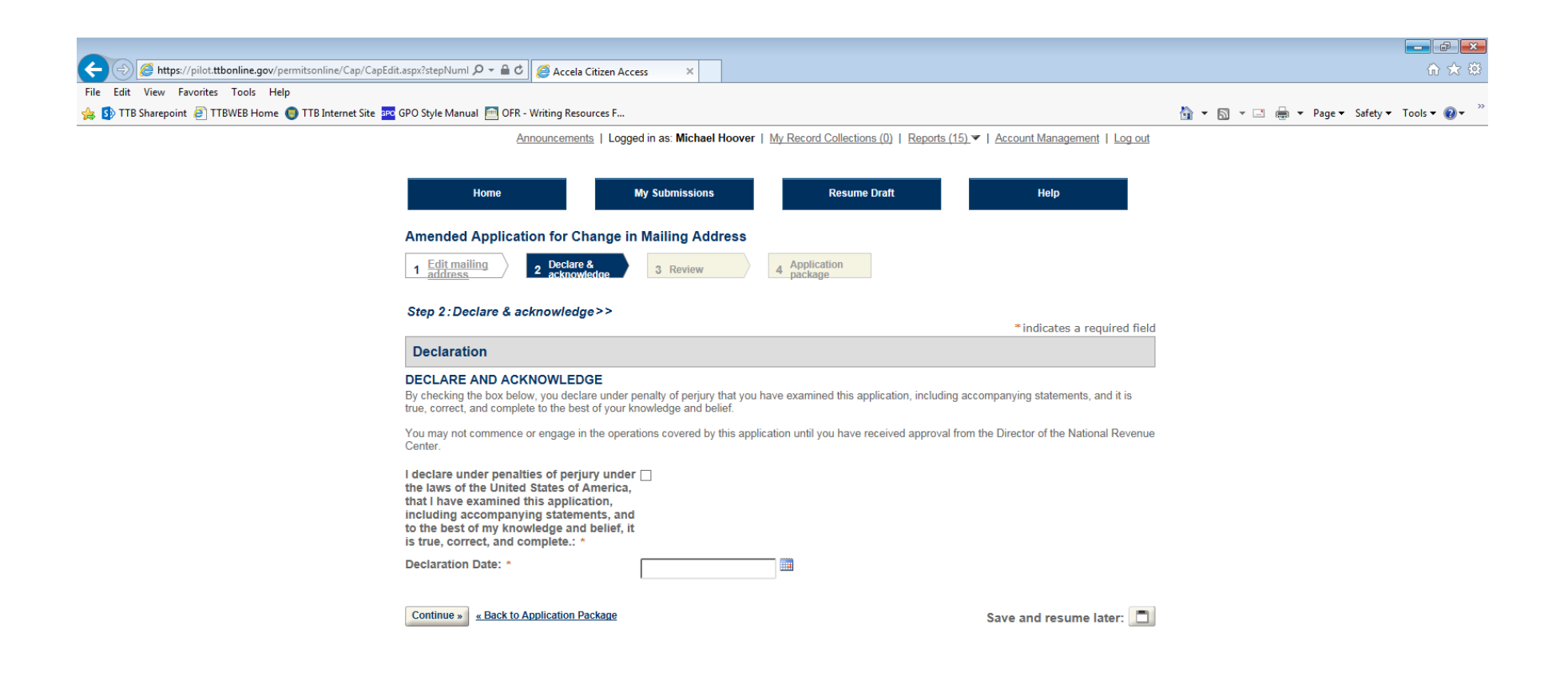

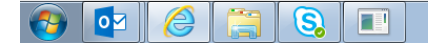

📴 🗹 🚔 😒 🗃 🐨 🎯 🖎 👆 🛱 🕴 11:53 PM

🔍 100% 🛛 👻

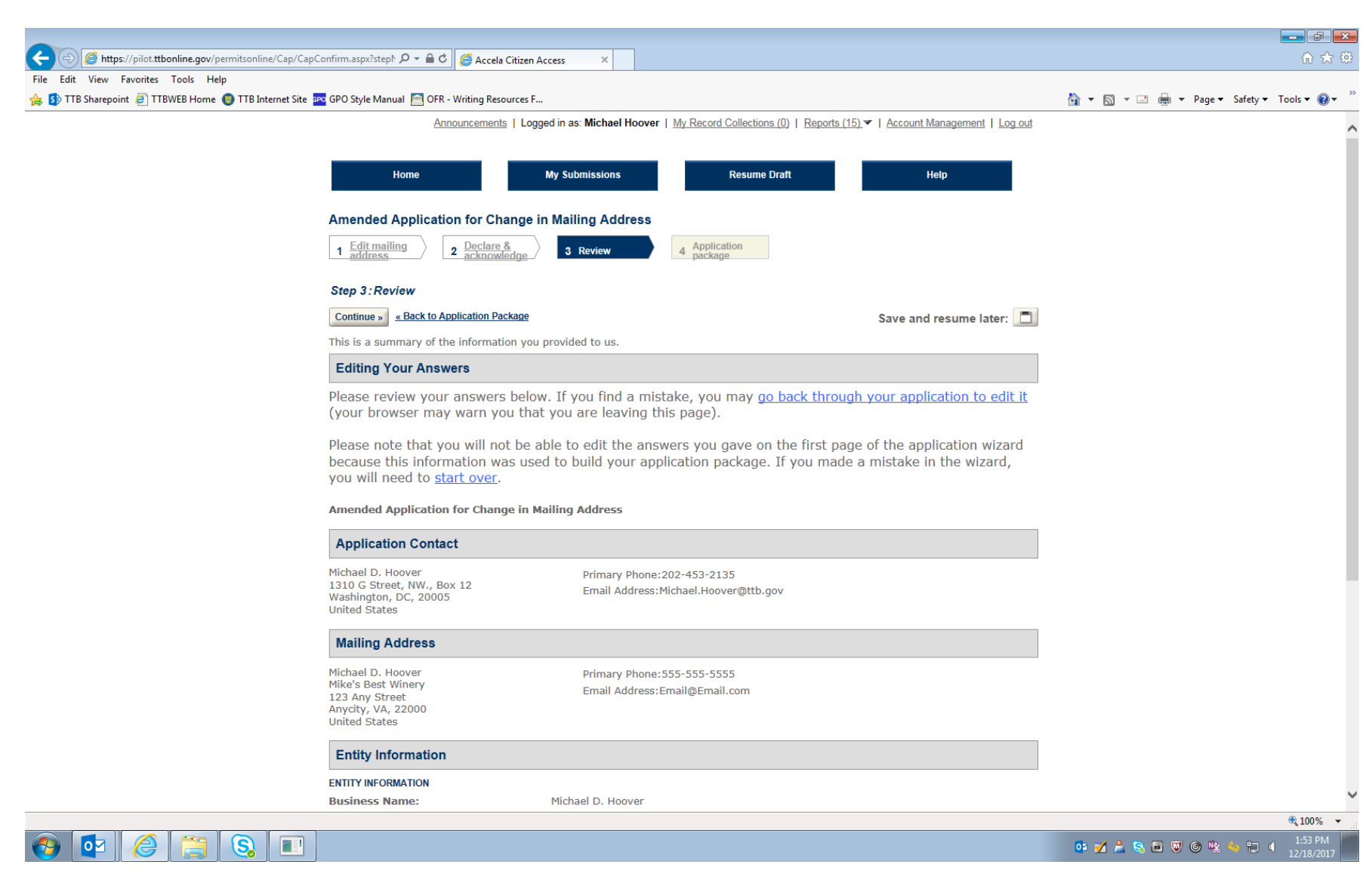

Figure 9 - Review screen allows respondent to review submitted information (remainder of screen not shown).

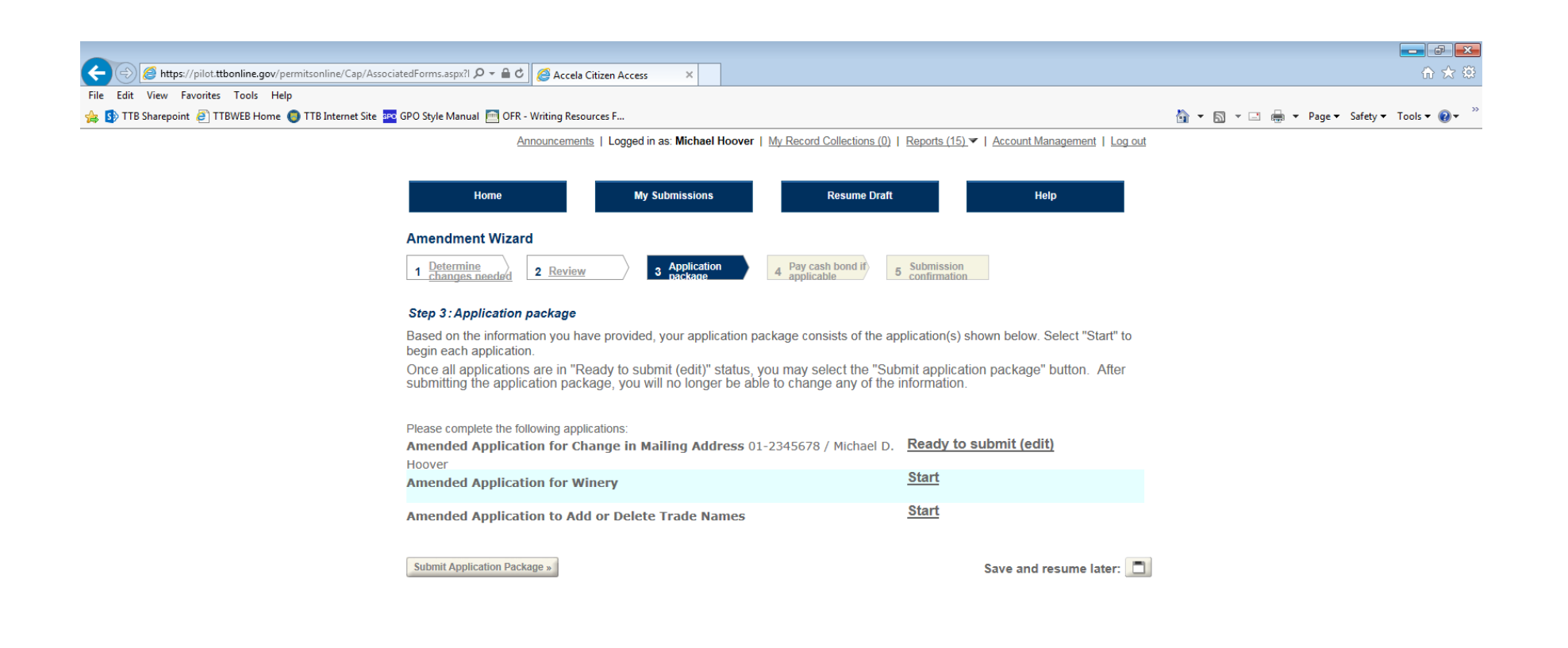

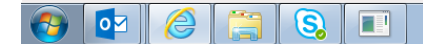

💁 💅 🍰 👒 🗃 🐨 🎯 🛸 🍬 🛱 📢 11:55 PM

🔍 100% 🛛 👻

Figure 10 – Screen shows Mailing Address amendment application is ready to submit. Respondent then selects the next amendment application.

#### Amendment Application for Winery:

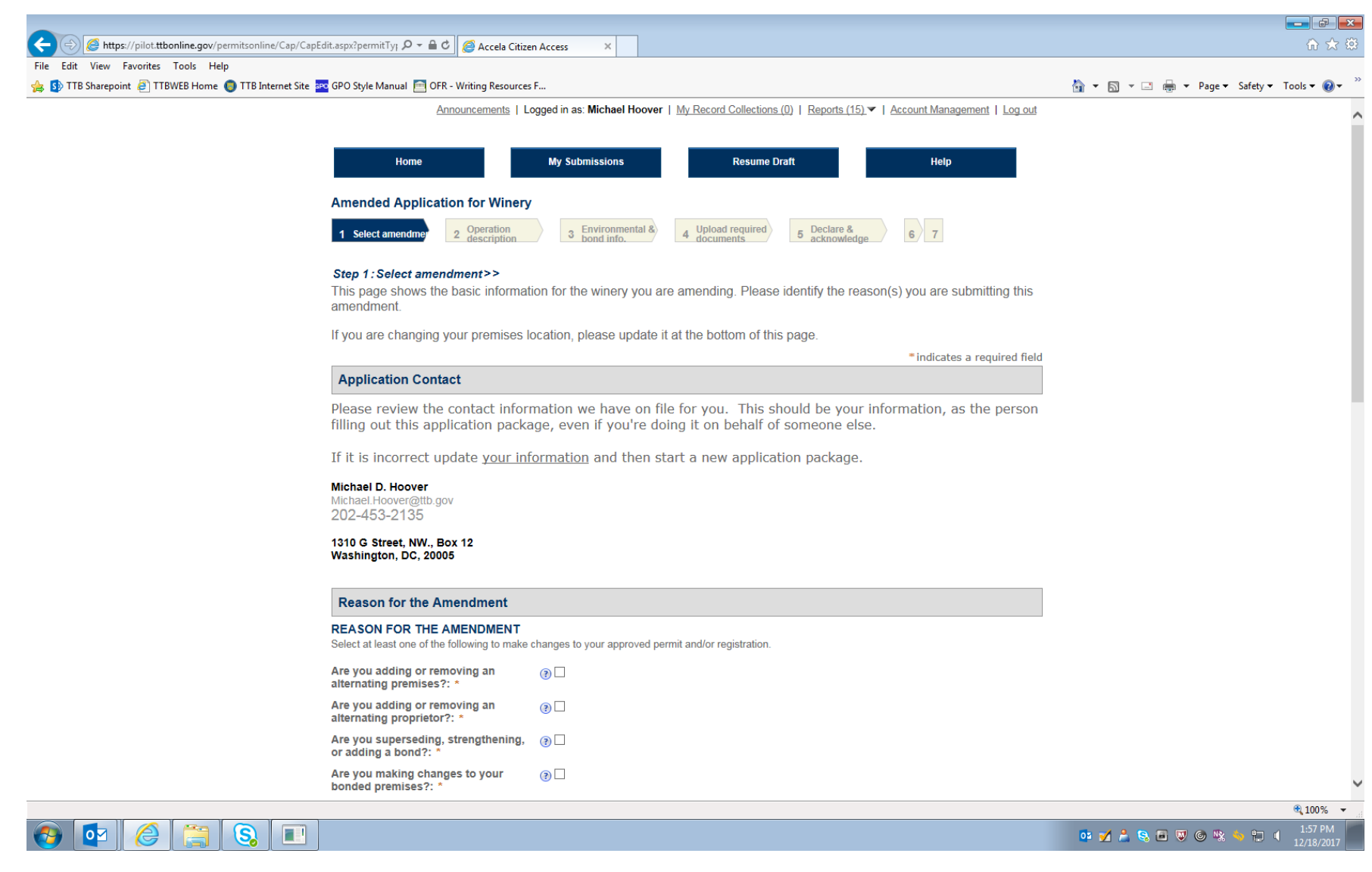

Figure 11 – This page and two following show the screen where the respondent selects the type of amendment(s) being made to the Winery permit. In this example, only the "Doing Business As" name is being amended.

|                                                                                                    |                                                                                                    |                        |                       | 3        |
|----------------------------------------------------------------------------------------------------|----------------------------------------------------------------------------------------------------|------------------------|-----------------------|----------|
| 🗲 🕣 🧭 https://pilot.ttbonline.gov/permitsonline/Cap/CapEdit.aspx?permitTy; 🔎 👻 🗎 🖉 🖉 Accela Citi            | zen Access ×                                                                                                    |                        | fh ☆ 8                | <u>.</u> |
| File Edit View Favorites Tools Help                                                                         |                                                                                                    |                        |                       | >>       |
| 🙀 🚯 TTB Sharepoint and TTBWEB Home 🌒 TTB Internet Site 🔤 GPO Style Manual 🛅 OFK - Writing Resource          | es F                                                                                                    | 😭 👻 🔝 👻 📑 🖷 👻 Page 🕶 S | safety ▼ I ools ▼ 🚷 ▼ | _        |
| REASON FOR THE AMENDMENT<br>Select at least one of the following to mak                                     | e changes to your approved permit and/or registration.                                                                                                    |                        |                       | ^        |
| Are you adding or removing an<br>alternating premises?: *                                                   | (9) []                                                                                                    |                        |                       |          |
| Are you adding or removing an<br>alternating proprietor?: *                                                 | Image: A state of the state of the state |                        |                       |          |
| Are you superseding, strengthening<br>or adding a bond?: *                                                  | , 🕘 🗆                                                                                                    |                        |                       |          |
| Are you making changes to your<br>bonded premises?: *                                                       | @                                                                                                    |                        |                       |          |
| Are you adding or removing a non-<br>contiguous premises?: *                                                | @                                                                                                    |                        |                       |          |
| Are you changing your premises<br>address due to a notification from th<br>United States Postal Service?: * | e ③ 🗌                                                                                                    |                        |                       |          |
| Are you adding or removing any<br>variances or alternate method<br>requests?: *                             | ③□                                                                                                    |                        |                       |          |
| Are you changing the physical<br>location of your winery?: *                                                | ③□                                                                                                    |                        |                       |          |
| Are you changing your Doing<br>Business As/Operating Name?: *                                               |                                                                                                    |                        |                       |          |
| Bond No Longer Required: *                                                                                  | ③ □                                                                                                    |                        |                       |          |
| Entity Information                                                                                          |                                                                                                    |                        |                       |          |
|                                                                                                    |                                                                                                    |                        |                       |          |
| This amendment pertains to the business                                                                     | shown below.                                                                                                    |                        |                       |          |
| Business Name:                                                                                              | Michael D. Hoover                                                                                                    |                        |                       |          |
| EIN:                                                                                                    | 01-2345678                                                                                                    |                        |                       |          |
| Permit and Peristration Inform                                                                              | nation                                                                                                    |                        |                       |          |
|                                                                                                    |                                                                                                    |                        |                       |          |
| This amendment pertains to the permit / n                                                                   | egistration shown below.                                                                                                    |                        |                       |          |
| Permit Number:                                                                                              | DC-W-21007                                                                                                    |                        |                       | ~        |
| Renistry Number                                                                                             |                                                                                                    |                        | <b>€</b> 100% ▼       |          |
| 🚱 📴 🏉 🚞 💫 💷                                                                                                 |                                                                                                    | o: 🗹 差 😪 🖻 🛡 🎯 👒 🔦     | 1:58 PM<br>12/18/2017 |          |

|                                                      |                                                                                 |                                 |                           |                        |                      | <b> d _</b>           |
|------------------------------------------------------|---------------------------------------------------------------------------------|---------------------------------|---------------------------|------------------------|----------------------|-----------------------|
| Attps://pilot.ttbonline.gov/permitsonline/Cap/CapE   | Edit.aspx?permitTy; 🔎 – 🔒 🖒 🥖 Accela Citizen A                                  | ccess X                         |                           |                        |                      | 🕀 🖈 🔅                 |
| File Edit View Favorites Tools Help                  |                                                                                 |                                 |                           |                        |                      | ~ »                   |
| 👍 🜗 TTB Sharepoint 🖉 TTBWEB Home 🌑 TTB Internet Site | GPO Style Manual 🧮 OFR - Writing Resources F                                    |                                 |                           |                        | 🚹 🔻 🔝 👻 🖃 🌞 🔻 Page 🕶 | Safety ▼ Tools ▼ 😢 ▼  |
|                                                      | Entity Information                                                              |                                 |                           |                        |                      | ^                     |
|                                                      |                                                                                 |                                 |                           |                        |                      |                       |
|                                                      | This amendment pertains to the business show                                    | n below.                        |                           |                        |                      |                       |
|                                                      | Business Name:                                                                  | Michael D. Hoover               |                           |                        |                      |                       |
|                                                      | EIN:                                                                            | 01 2245679                      |                           |                        |                      |                       |
|                                                      |                                                                                 | 01-2345678                      |                           |                        |                      |                       |
|                                                      |                                                                                 |                                 |                           |                        |                      |                       |
|                                                      | Permit and Registration Information                                             | on                              |                           |                        |                      |                       |
|                                                      | PERMIT AND REGISTRATION INFO<br>This amendment pertains to the permit / registr | ation shown below.              |                           |                        |                      |                       |
|                                                      | Permit Number:                                                                  | DC-W-21007                      |                           |                        |                      |                       |
|                                                      | Registry Number:                                                                | DC-W-21007                      |                           |                        |                      |                       |
|                                                      |                                                                                 | BWN-DC-21007                    |                           |                        |                      |                       |
|                                                      |                                                                                 |                                 |                           |                        |                      |                       |
|                                                      | Premises Address                                                                |                                 |                           |                        |                      |                       |
|                                                      | This section pertains to the physical                                           | location where your a           | oproved operations will t | ake place.             |                      |                       |
|                                                      |                                                                                 |                                 |                           |                        |                      |                       |
|                                                      | Street # Fraction (2) Directi                                                   | on ③ * Street Name ③<br>ct- ✔ G | Street Type               | Street (?)             |                      |                       |
|                                                      |                                                                                 |                                 |                           | NW                     |                      |                       |
|                                                      | Unit Type ? Unit Number ?                                                       |                                 |                           |                        |                      |                       |
|                                                      | Bural Address Line 1                                                            |                                 |                           |                        |                      |                       |
|                                                      | Do not re-enter your Street Address                                             |                                 |                           |                        |                      |                       |
|                                                      | Rural Address Line 2 🛞                                                          |                                 |                           |                        |                      |                       |
|                                                      | Do not re-enter your Street Address                                             |                                 |                           |                        |                      |                       |
|                                                      | * City *                                                                        | State * ZIP Code                | County                    |                        |                      |                       |
|                                                      | wasnington                                                                      | 20005                           | l                         |                        |                      |                       |
|                                                      |                                                                                 |                                 |                           |                        |                      |                       |
|                                                      | Continue » <u>« Back to Application Package</u>                                 |                                 |                           | Save and resume later: |                      | ,                     |
|                                                      |                                                                                 |                                 |                           |                        |                      | 100%                  |
| 📀 💽 🏉 📜 🕄                                            |                                                                                 |                                 |                           |                        | o 🜠 着 😪 🖬 🛡 G 🕸 🕯    | 1:58 PM<br>12/18/2017 |

Figure 12 – Premises Address may be amended on this page.

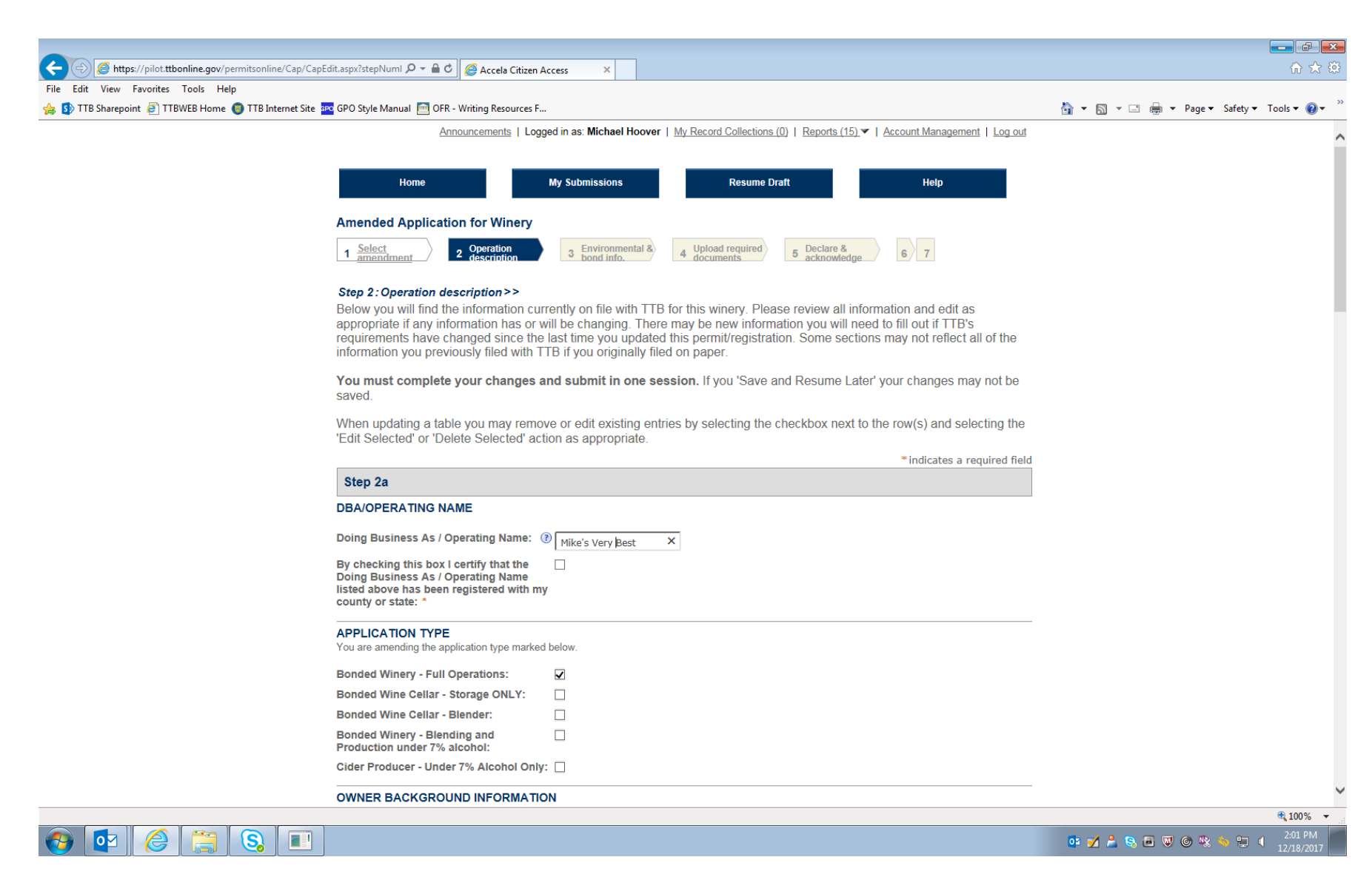

Figure 13 – This screen (which continues on the next three pages below) shows the current information for the winery in question, and the respondent may amend any of the stated information on this screen. In this example, the "Doing Business Name" is amended from "Mike's Best" to "Mike's Very Best."

| Https://pilot.ttbonline.gov/permitsonline/Cap/Cap  | Edit.aspx?stepNumI 🔎 = 🔒 🖒 🧭 Accela Citizen Access 🛛 🗙                                                                                                    | ☆ ☆                                     |
|----------------------------------------------------|----------------------------------------------------------------------------------------------------|-----------------------------------------|
| Edit View Favorites Tools Help                     |                                                                                                    |                                         |
| 🚯 TTB Sharepoint 🧧 TTBWEB Home 🌘 TTB Internet Site | 🕫 GPO Style Manual 📄 OFR - Writing Resources F                                                                                                    | 🐴 🔻 🔝 👻 🖃 🖶 🔻 Page 🔻 Safety 👻 Tools 🕶 😢 |
|                                                    | OWNER BACKGROUND INFORMATION                                                                                                    |                                         |
|                                                    | Has any shareholder with more than 10% O Yes I No<br>voting stock, sole owner, general partner,<br>LLC member/manager, or corporate<br>officer or director voting stock ever been<br>denied a permit, license, or other<br>authorization to engage in any business<br>to manufacture, distribute, import, sell, or<br>use alcohol products (beverage or non-<br>beverage) by any government agency<br>(federal, state, local, or foreign) or had<br>such a permit, license, or other<br>authorization revoked, suspended, or<br>otherwise terminated?: * |                                         |
|                                                    | Has any any shareholder with more than O Yes No<br>10% voting stock, sole owner, general<br>partner, LLC member/manager, or<br>corporate officer or director ever been<br>arrested for, charged with, or convicted of<br>any crime under federal, state, or foreign<br>laws other than traffic violations or<br>convictions that are not felonies under<br>federal or state law?: *                                                                                                    |                                         |
|                                                    | WINERY INFORMATION                                                                                                    |                                         |
|                                                    | Describe your proposed operation and/or Information.                                                                                                    |                                         |
|                                                    | production process: *                                                                                                    |                                         |
|                                                    |                                                                                                    |                                         |
|                                                    |                                                                                                    |                                         |
|                                                    | List the types of products you plan to (3) Information,                                                                                                    |                                         |
|                                                    | content: *                                                                                                    |                                         |
|                                                    |                                                                                                    |                                         |
|                                                    | ¥                                                                                                    |                                         |
|                                                    | Total number of gallons you anticipate 1000                                                                                                    |                                         |
|                                                    | Leartify that I AM required to provide a                                                                                                    |                                         |
|                                                    | bond:                                                                                                    |                                         |
|                                                    | I certify that I AM NOT required to  ()  V provide a bond: *                                                                                                    |                                         |
|                                                    | Describe the entire tract of land by (?) Information.                                                                                                    |                                         |
|                                                    | using directions and distances in feet                                                                                                    |                                         |
|                                                    | and incres. "                                                                                                    |                                         |
|                                                    |                                                                                                    |                                         |

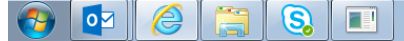

📴 💅 🚔 👒 🗃 🐺 🎯 🖏 🍬 🏪 🕴 2:01 PM

| < 🕘 🥖 https://pilot.ttbonline.gov/permitsonline/Cap/CapEdit.aspx?stepNuml 🔎 – 🔒 🖒 🦉 Acc   | cela Citizen Access ×                 | 🗎 🛧 🅸                                     |
|-------------------------------------------------------------------------------------------|---------------------------------------|-------------------------------------------|
| File Edit View Favorites Tools Help                                                       |                                       |                                           |
| 👍 🚯 TTB Sharepoint 🕘 TTBWEB Home 🌘 TTB Internet Site 🏧 GPO Style Manual 🦳 OFR - Writing A | Resources F                           | 🏠 🔻 🔝 👻 🖃 🚓 💌 Page 🔻 Safety 🖛 Tools 👻 🕢 🎽 |
| Describe the entire tract of lan                                                          | d by Alexand                          | 1                                         |
| using directions and distances                                                            | s in feet                             |                                           |
| and inches: *                                                                             |                                       |                                           |
|                                                                                           |                                       |                                           |
|                                                                                           |                                       |                                           |
| Describe each wine premises                                                               | Information.                          |                                           |
| building: provide size (using<br>distances and directions)                                |                                       |                                           |
| construction, use of building,                                                            | and                                   |                                           |
| location of doors and windows                                                             | 5: *                                  |                                           |
| Describe the wine premises se                                                             | Clurity: * Information                |                                           |
|                                                                                           | Information.                          |                                           |
|                                                                                           |                                       |                                           |
|                                                                                           |                                       | /                                         |
|                                                                                           |                                       |                                           |
| Is your winery in a residential                                                           | building?: * 🔿 Yes 🖲 No               |                                           |
| Describe where and how any t                                                              | axpaid wine Information.              |                                           |
| will be stored and identified. "                                                          | · · · · · · · · · · · · · · · · · · · |                                           |
|                                                                                           |                                       |                                           |
|                                                                                           |                                       |                                           |
| Will you be alternating?: *                                                               | (3) O Yes (1) No                      |                                           |
| Describe any part of your proc                                                            | ess that (?) None.                    |                                           |
| will include the addition of spir                                                         | rits: *                               | 、                                         |
|                                                                                           |                                       |                                           |
|                                                                                           |                                       | ·                                         |
|                                                                                           |                                       |                                           |
| Describe any other operations<br>take place on the premises and                           | that will (3) None.                   |                                           |
| type of equipment will be used                                                            | i: *                                  |                                           |
|                                                                                           |                                       |                                           |
|                                                                                           |                                       |                                           |
| Describe any use of volatile fro                                                          | uit- 🕐 None.                          | ]                                         |
| flavor concentrate: *                                                                     |                                       |                                           |
|                                                                                           |                                       |                                           |
|                                                                                           |                                       |                                           |
| If you are applying as a bonder                                                           | d wine 🛞 Net Applicable               | _                                         |
| cellar or taxpaid wine bottling                                                           | house,                                |                                           |
| may TTB identify you as such<br>general public upon request?:                             | to the                                |                                           |
| g Parto aport of                                                                          |                                       |                                           |
|                                                                                           |                                       | €,100% ▼                                  |
|                                                                                           |                                       |                                           |

201 PM
 12/18/2017
 12/18/2017
 1

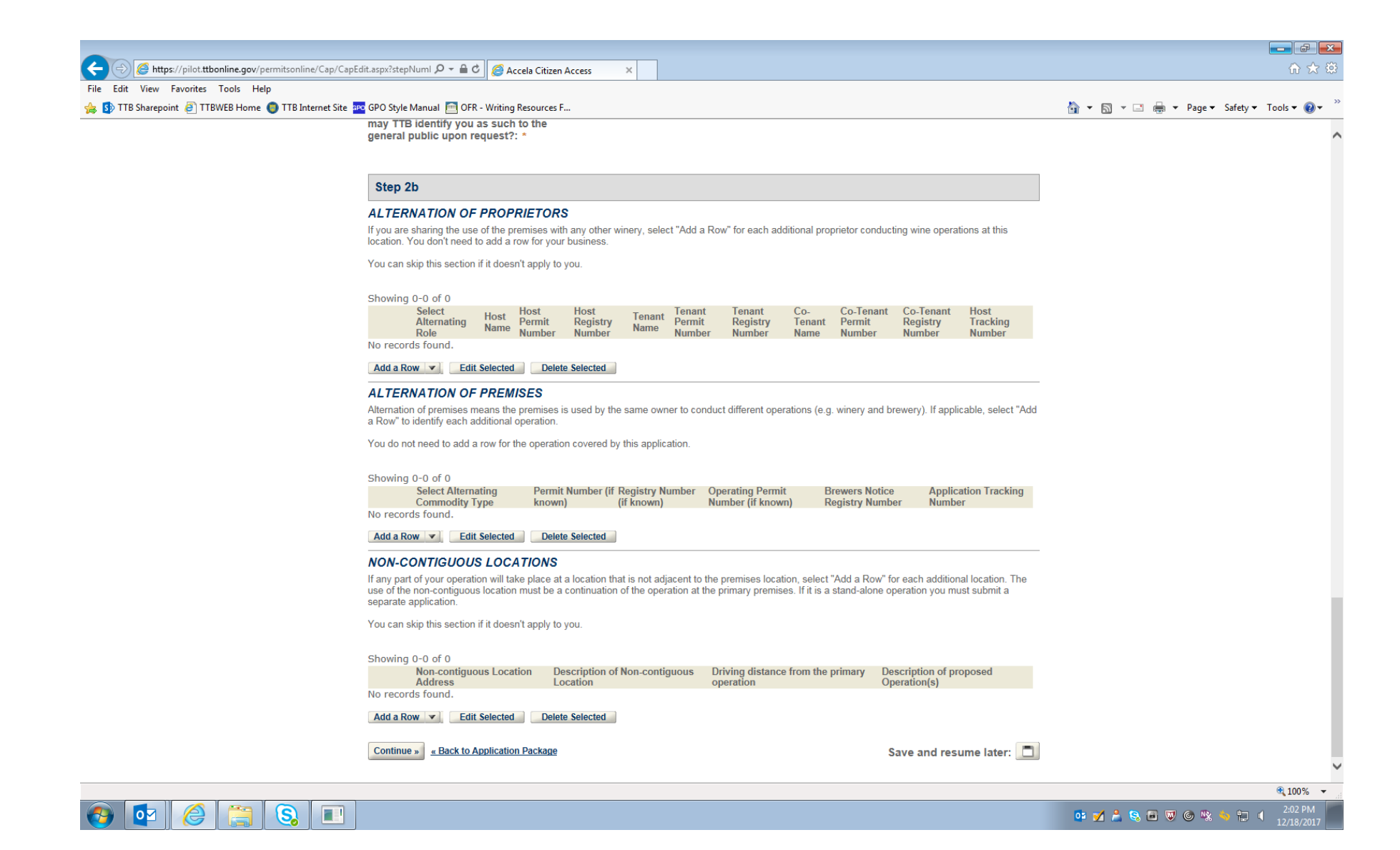

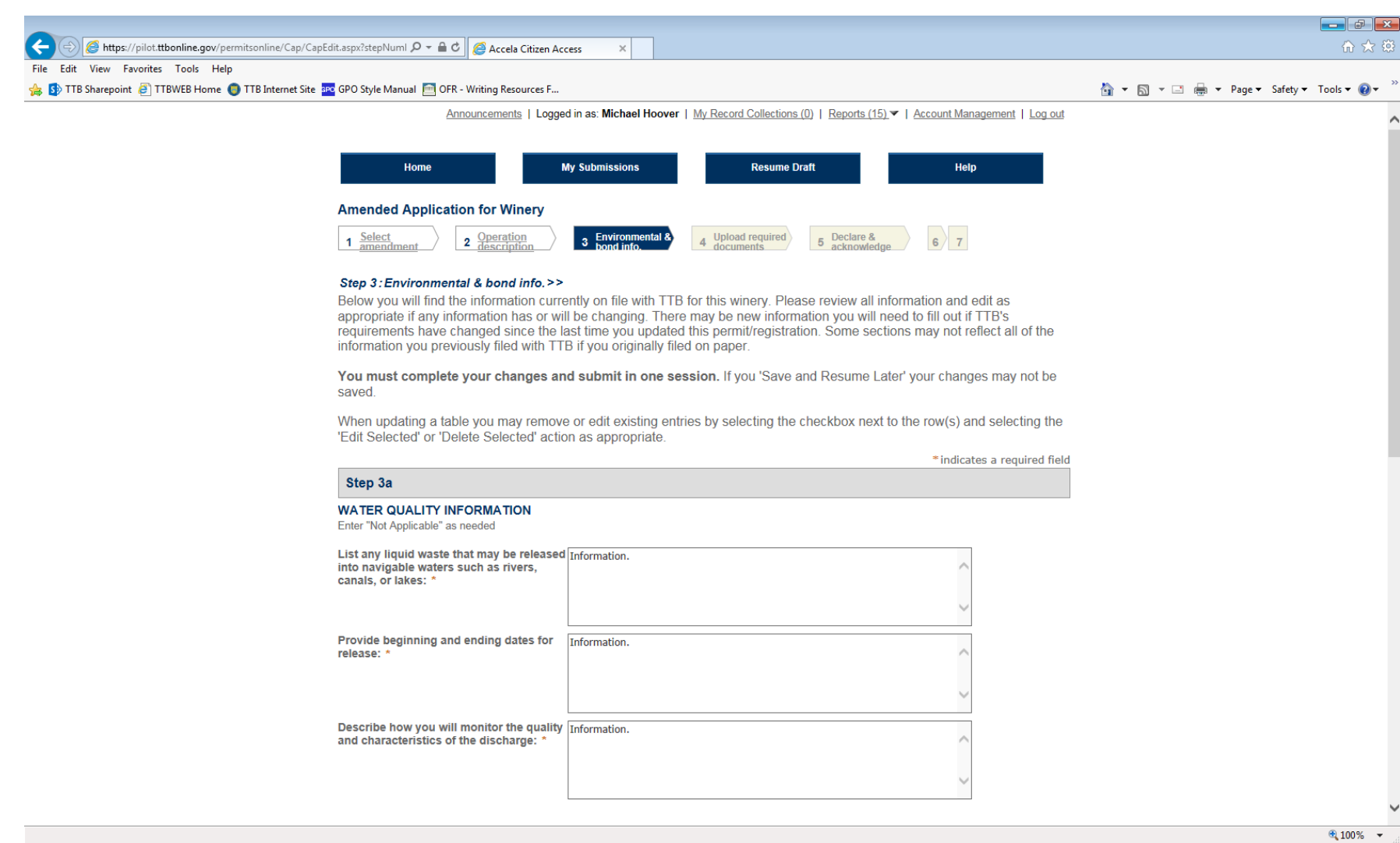

### 🚱 💁 🏉 🚞 🚱 🗉

📴 📝 🔔 😪 🗃 👿 🎯 🐝 🤚 🛄 2:07 PM

Figure 14 – Additional Winery Permit information screen (continues on page below).

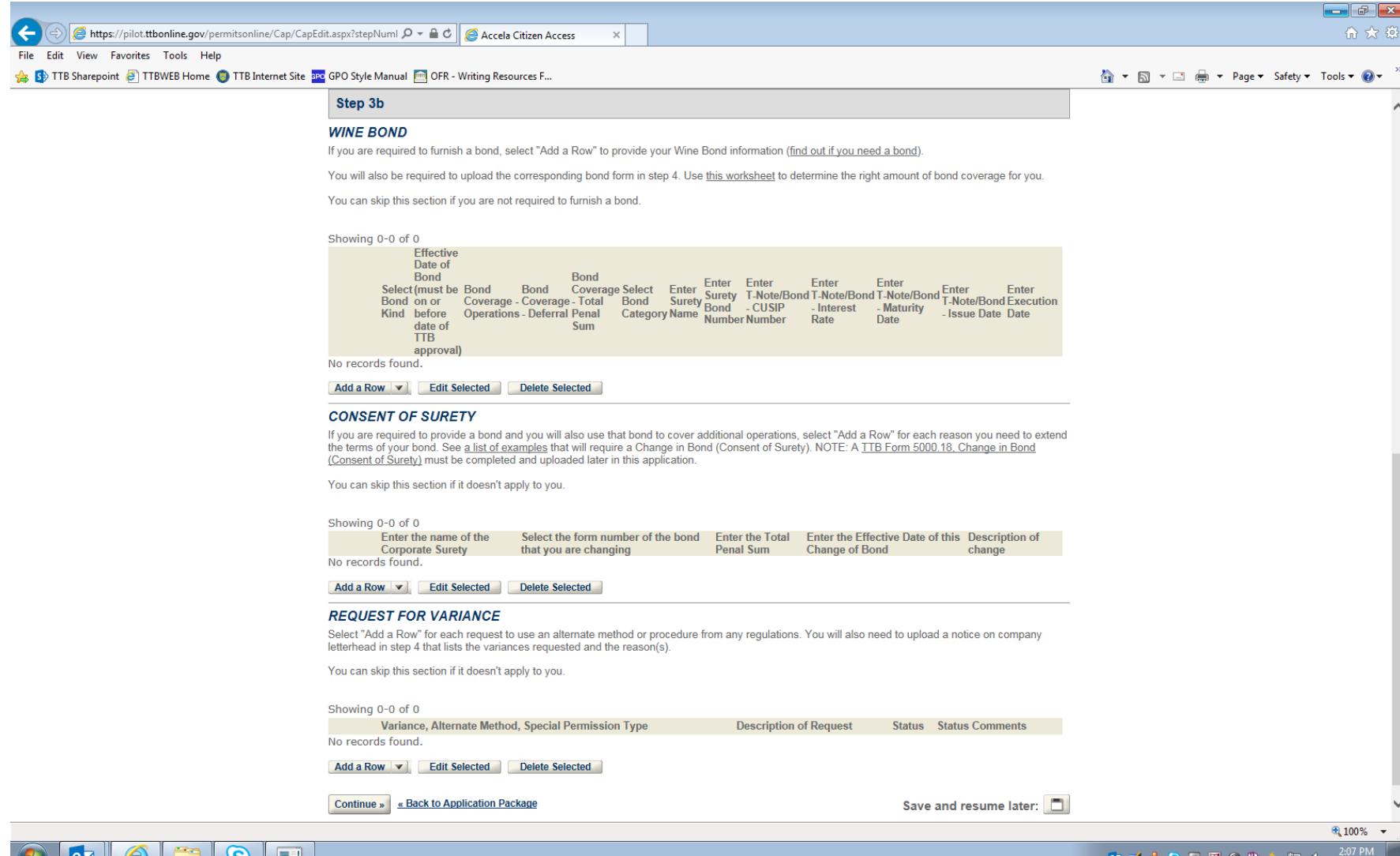

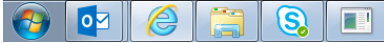

📴 📝 💄 🧕 🗃 🔍 🎯 🕸 12 📢

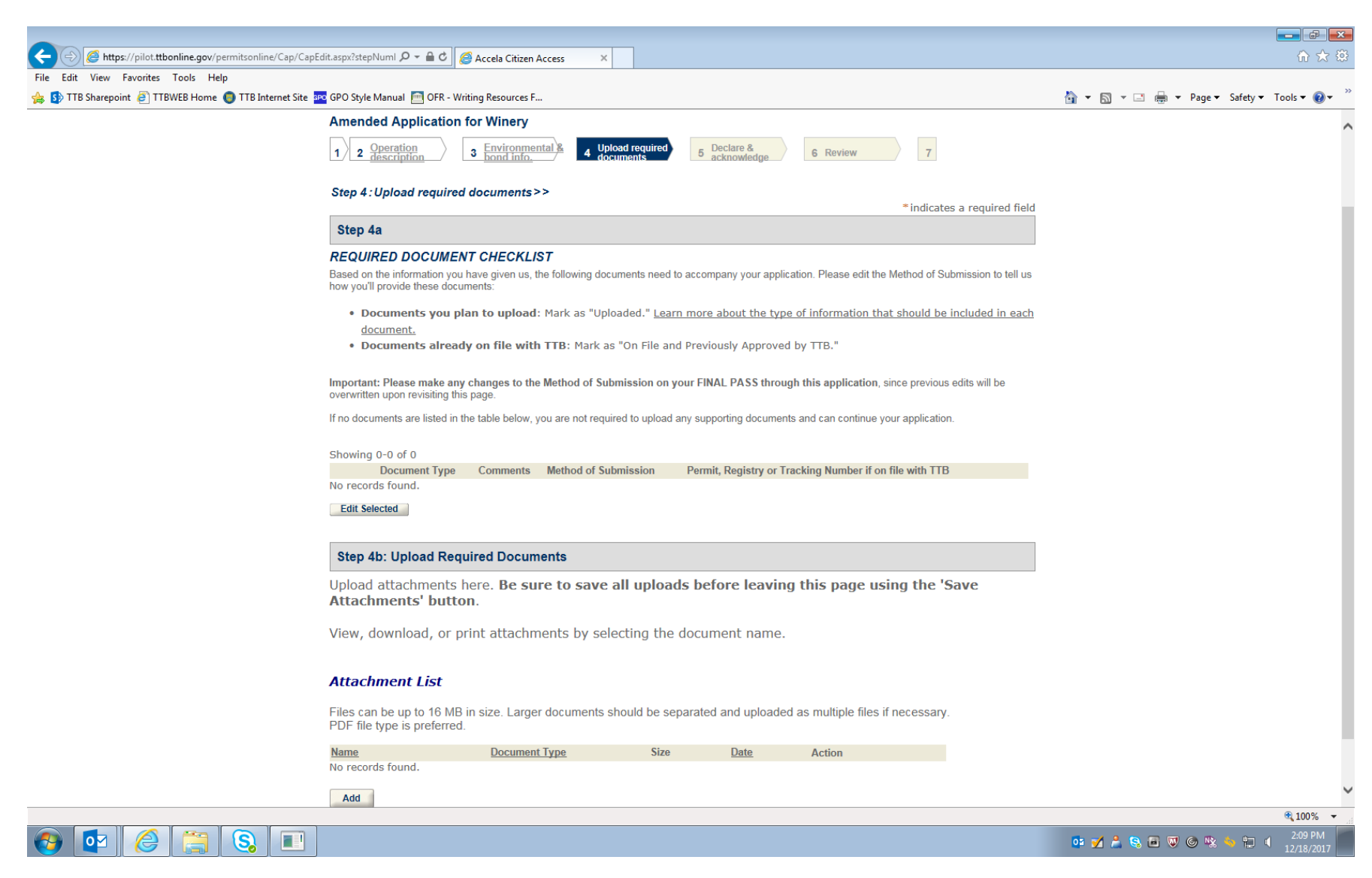

Figure 15 - This screen informs the respondent if any amendment requires additional documents to be uploaded to the application for amendment.

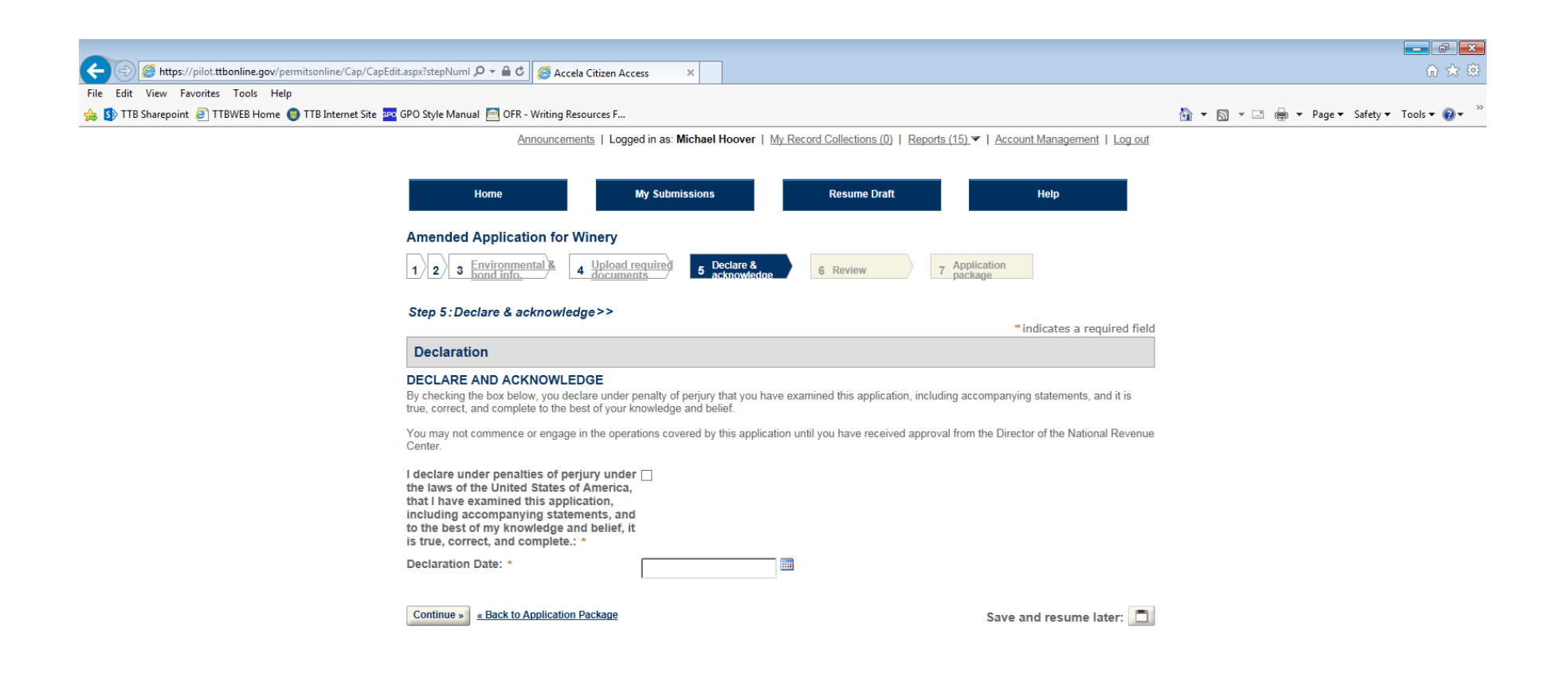

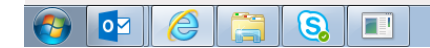

📴 📝 🍰 😒 🗃 🔍 🎯 🛸 🏪 🍕 2:10 PM

🔍 100% 🛛 👻

Figure 16 – Declaration page.

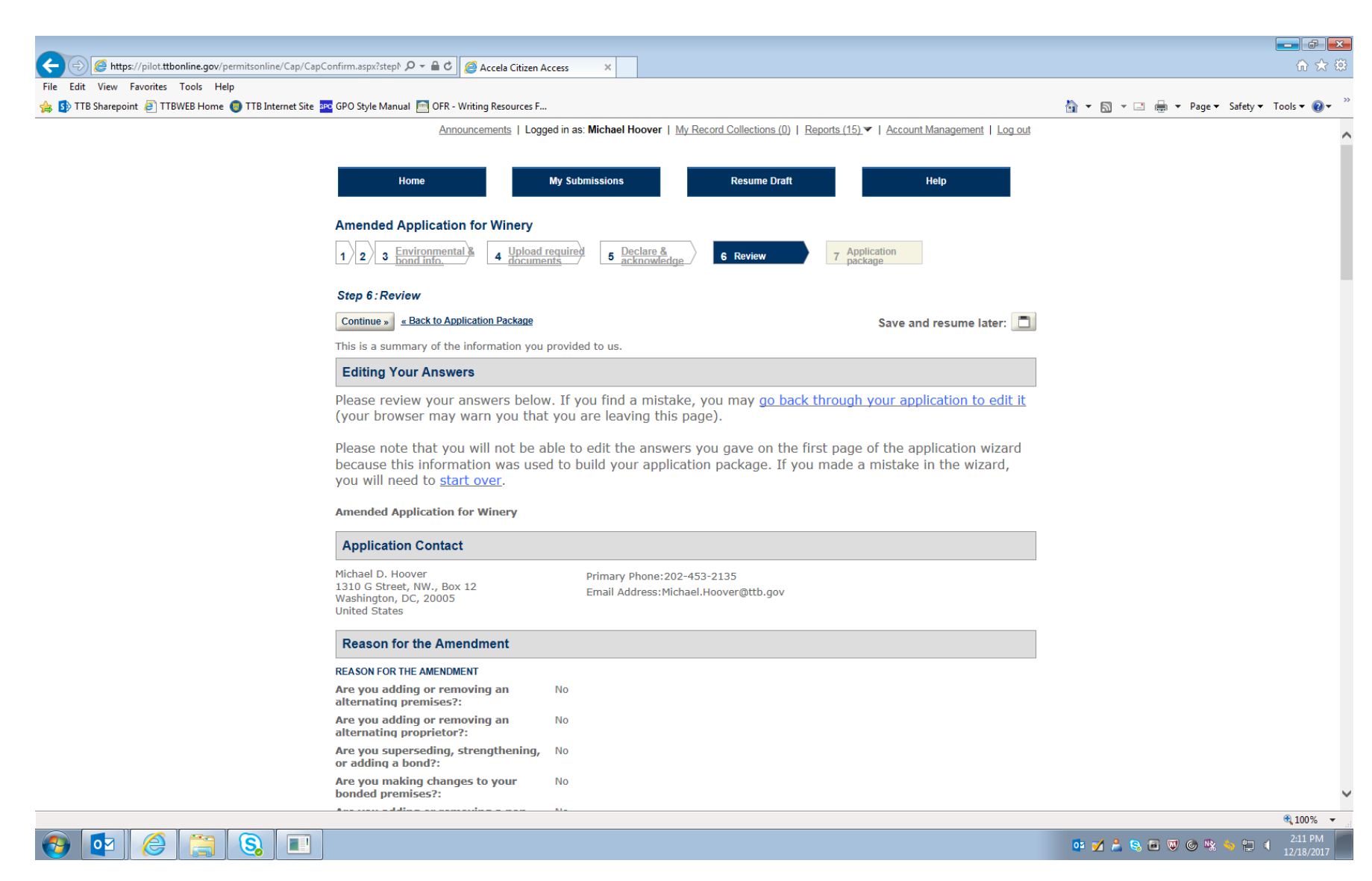

Figure 17 - Review screen: This screen allows respondent to review their responses and edit them as necessary (continuation of screen not shown).

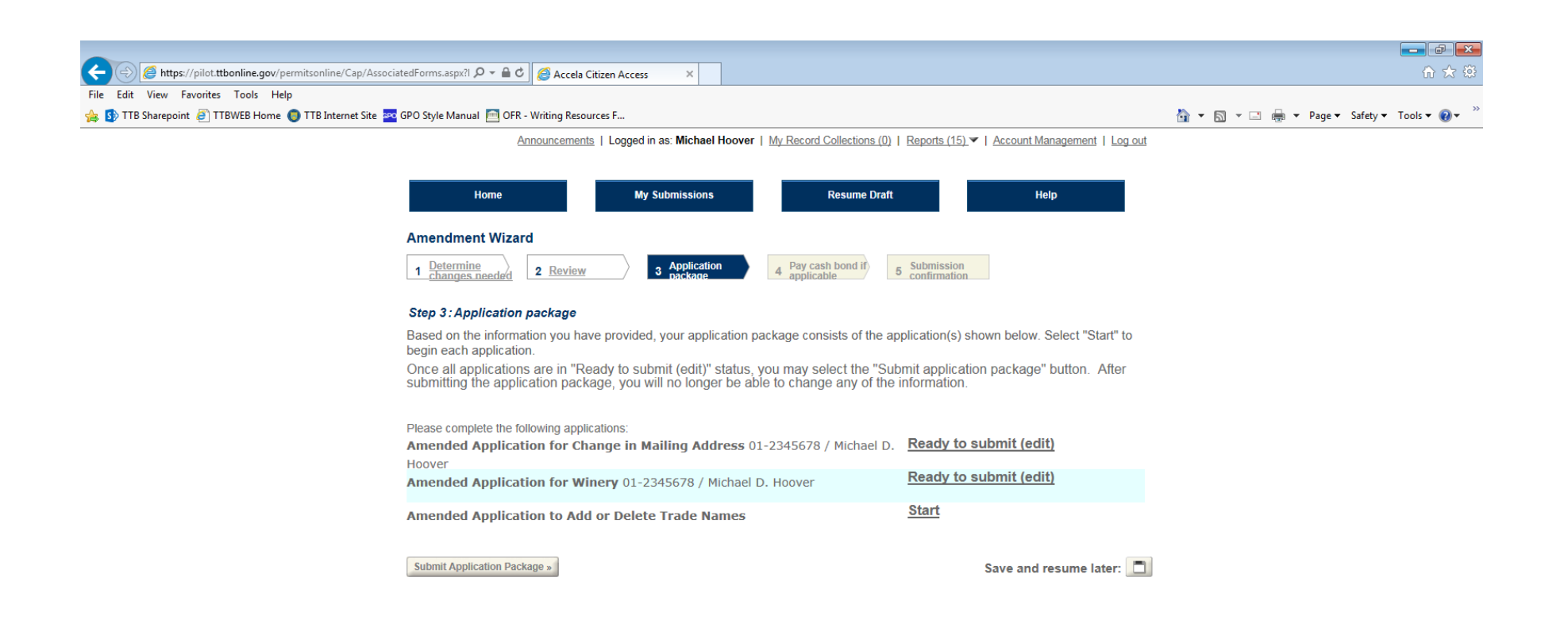

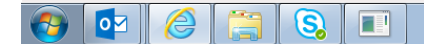

📴 📝 🍰 😪 🗃 🔍 🎯 🗞 👆 🛱 🧯 2:12 PM

🔍 100% 🛛 👻

Figure 18 – Screen shows Amended Application for Winery is ready to submit. Respondent then selects the next amendment application.

# Amended Application to Add or Delete Trade Names

| Accela Citizen Access                                                                                                    | ☆ ☆                                       |
|----------------------------------------------------------------------------------------------------|-------------------------------------------|
| File Edit View Favorites Tools Help<br>姆 🚯 TTB Sharepoint 🗿 TTBWEB Home 🌑 TTB Internet Site 🚾 GPO Style Manual 🦳 OFR - Writing Resources F                                                                     | 🛐 🕶 🔊 👻 🚍 🖛 💌 Page 🕶 Safety 🕶 Tools 🕶 🔞 🕶 |
| Announcements   Logged in as: Michael Hoover   My Record Collections (0)   Reports (15) V   Account Management   Log out                                                                                       |                                           |
|                                                                                                    |                                           |
| Home My Submissions Resume Draft Help                                                                                                    |                                           |
| Amended Application to Add or Delete Trade Names                                                                                                    |                                           |
| 1         View contact<br>information         2         Trade name<br>information         3         Upload required<br>documents         4         Declare &<br>acknowledge         5         Review         6 |                                           |
| Step 1 · View contact information >>                                                                                                    |                                           |
| *indicates a required field                                                                                                    |                                           |
| Application Contact                                                                                                    |                                           |
| Please review the contact information we have on file for you. This should be your information, as the person filling out this application package, even if you're doing it on behalf of someone else.         |                                           |
| If it is incorrect update your information and then start a new application package.                                                                                                    |                                           |
| Michael D. Hoover<br>Michael.Hoover@ttb.gov<br>202-453-2135                                                                                                    |                                           |
| 1310 G Street, NW., Box 12<br>Washington, DC, 20005                                                                                                    |                                           |
| Entity Information                                                                                                    |                                           |
| ENTITY INFORMATION<br>This amendment pertains to the business shown below.                                                                                                    |                                           |
| Business Name: Michael D. Hoover                                                                                                    |                                           |
| EIN: 01-2345678                                                                                                    |                                           |
| Continue » A Back to Application Package Save and resume later:                                                                                                    |                                           |

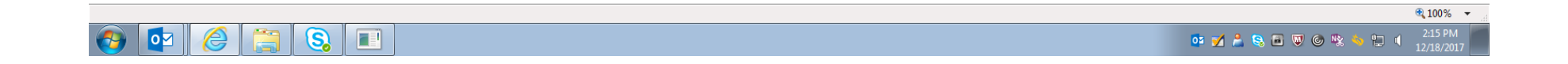

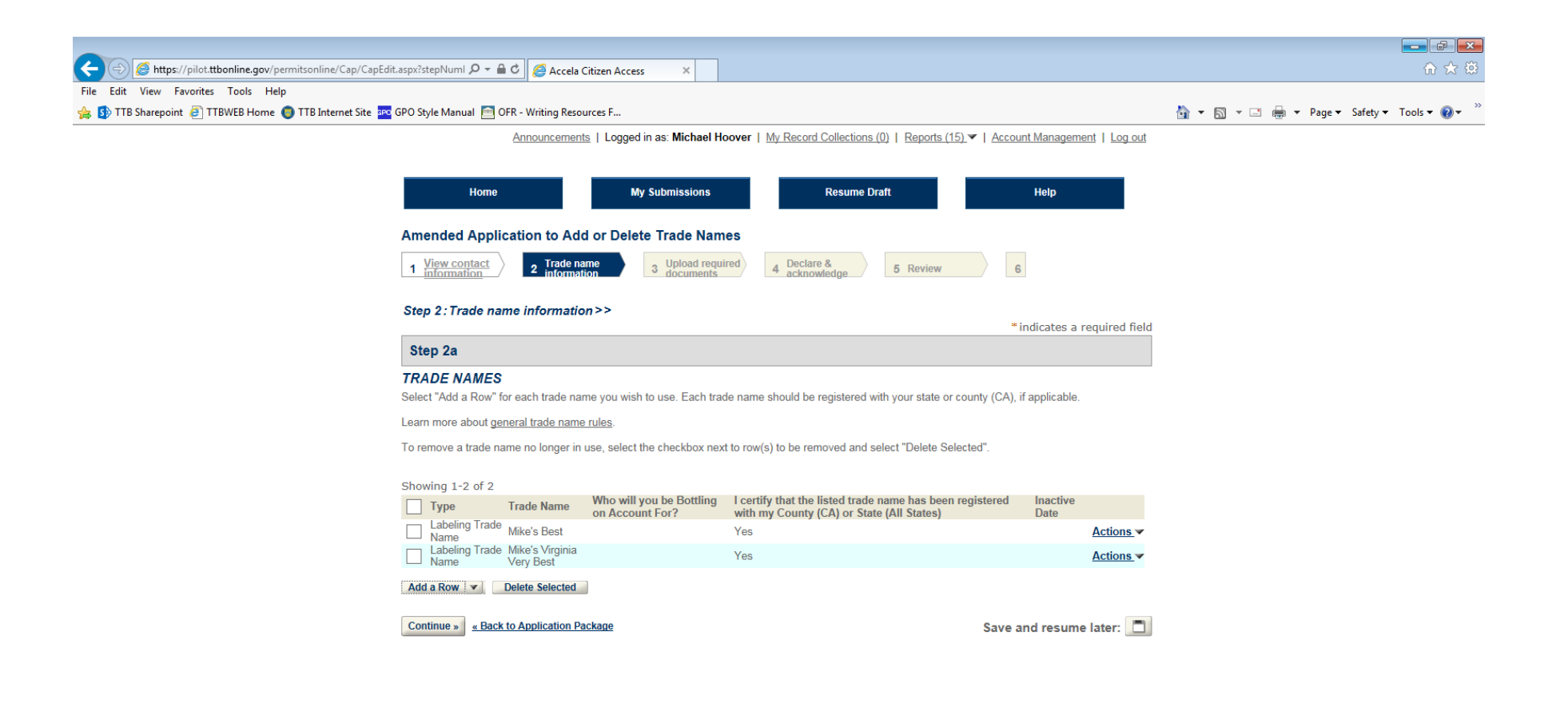

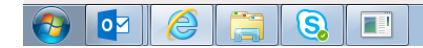

💁 💅 🍰 😒 🗃 🔍 🎯 % 👆 🚍 🍕 2:17 PM 12/18/2017

🔍 100% 🛛 👻

Figure 19 – On this screen the respondent adds or deletes trade names. In this example, the trade name "Mike's Virginia Very Best" is being added.

| https://pilot.ttbonline.gov/permitsonline/Cap/Cap    | Edit.aspx?stepNuml 🔎 🕆 🗎 🖉 🛛 🧟 Accela Citizen Access 🛛 🗙                                                                                                    | \$\$ እን ከ                                    |
|------------------------------------------------------|----------------------------------------------------------------------------------------------------|----------------------------------------------|
| File Edit View Favorites Tools Help                  | GPO Style Manual 🧰 OEP - Withing Resources E                                                                                                    | 🖄 v 🖸 v 🗔 🖶 v Daga v Safaty v Taola v 🔿 v 🎽  |
| A D LIP sugrepoint C LIPWED Home O LIP Internet site | An and the second second |                                              |
|                                                      | Announcements   Logged in as. Michael noover   <u>wy kecord Collections (u)</u>   <u>Reports (15)</u> •   <u>Account Management</u>   Log out                                                                                                    | ^                                            |
|                                                      |                                                                                                    |                                              |
|                                                      | Home My Submissions Resume Draft Help                                                                                                    |                                              |
|                                                      | Amended Application to Add or Delete Trade Names                                                                                                    |                                              |
|                                                      | 1         View contact<br>information         2         Trade name<br>information         3         Upload required<br>documents         4         Declare &<br>acknowledge         5         Review         6                                                                                                    |                                              |
|                                                      | Step 3: Upload required documents>>                                                                                                    |                                              |
|                                                      | Step 3a                                                                                                    |                                              |
|                                                      | REQUIRED DOCUMENT CHECKLIST                                                                                                    |                                              |
|                                                      | Based on the information you have given us, the following documents need to accompany your application. Please edit the Method of Submission to tell us how you'll provide these documents:                                                                                                    |                                              |
|                                                      | • Documents you plan to upload: Mark as "Uploaded." Learn more about the type of information that should be included in each                                                                                                    |                                              |
|                                                      | document.  • Documents already on file with TTB: Mark as "On File and Previously Approved by TTB."                                                                                                    |                                              |
|                                                      | Important: Please make any changes to the Method of Submission on your FINAL PASS through this application, since previous edits will be<br>overwritten upon revisiting this page.                                                                                                    |                                              |
|                                                      | If no documents are listed in the table below, you are not required to upload any supporting documents and can continue your application.                                                                                                    |                                              |
|                                                      | Showing 0-0 of 0                                                                                                    |                                              |
|                                                      | Document Type Comments Method of Submission Permit, Registry or Tracking Number if on file with TTB No records found.                                                                                                    |                                              |
|                                                      | Edit Selected                                                                                                    |                                              |
|                                                      | Stan 3h- Unload Required Documents                                                                                                    |                                              |
|                                                      |                                                                                                    |                                              |
|                                                      | Upload attachments here. Be sure to save all uploads before leaving this page using the 'Save Attachments' button.                                                                                                    |                                              |
|                                                      | View, download, or print attachments by selecting the document name.                                                                                                    |                                              |
|                                                      | Attachment List                                                                                                    |                                              |
|                                                      | Files can be up to 16 MB in size. Larger documents should be separated and uploaded as multiple files if necessary                                                                                                    | *                                            |
|                                                      |                                                                                                    | € 100% -                                     |
|                                                      |                                                                                                    | oo 🗹 着 😪 🗃 🤍 🎯 🕸 🍬 🛱 🔍 2:19 PM<br>12/18/2017 |

Figure 20 – If any additional documents are required for this application for an amended permit, they are shown here. The respondent uploads the required document(s), which are then listed under "Attachment List" to show that the upload was successful.

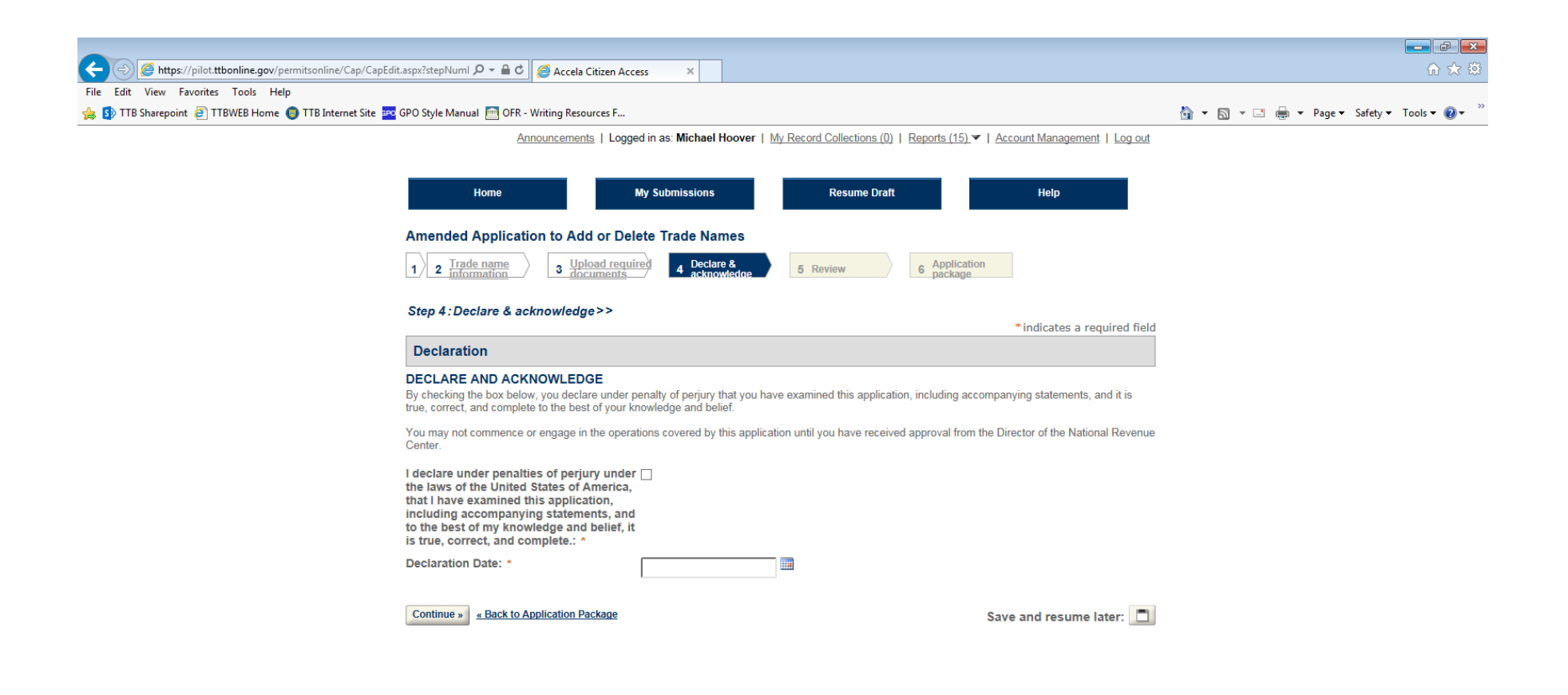

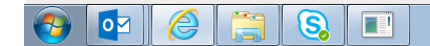

📴 🗹 🚔 😒 🗃 🔍 🎯 👒 ዀ 🖬 🕹

🔍 100% 🛛 👻

Figure 21 – Declaration page.

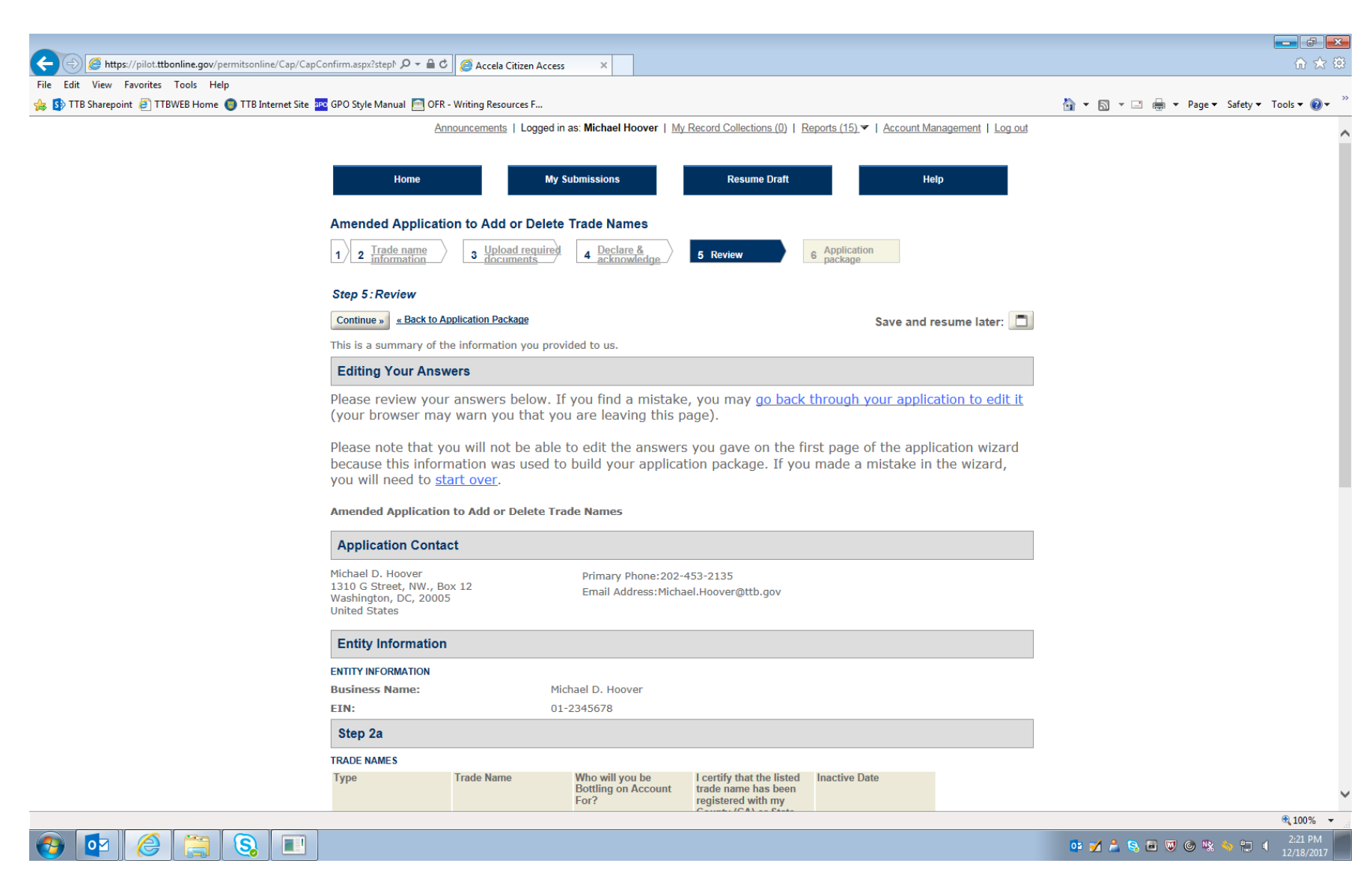

Figure 22 - Review screen (continuation of screen not shown).

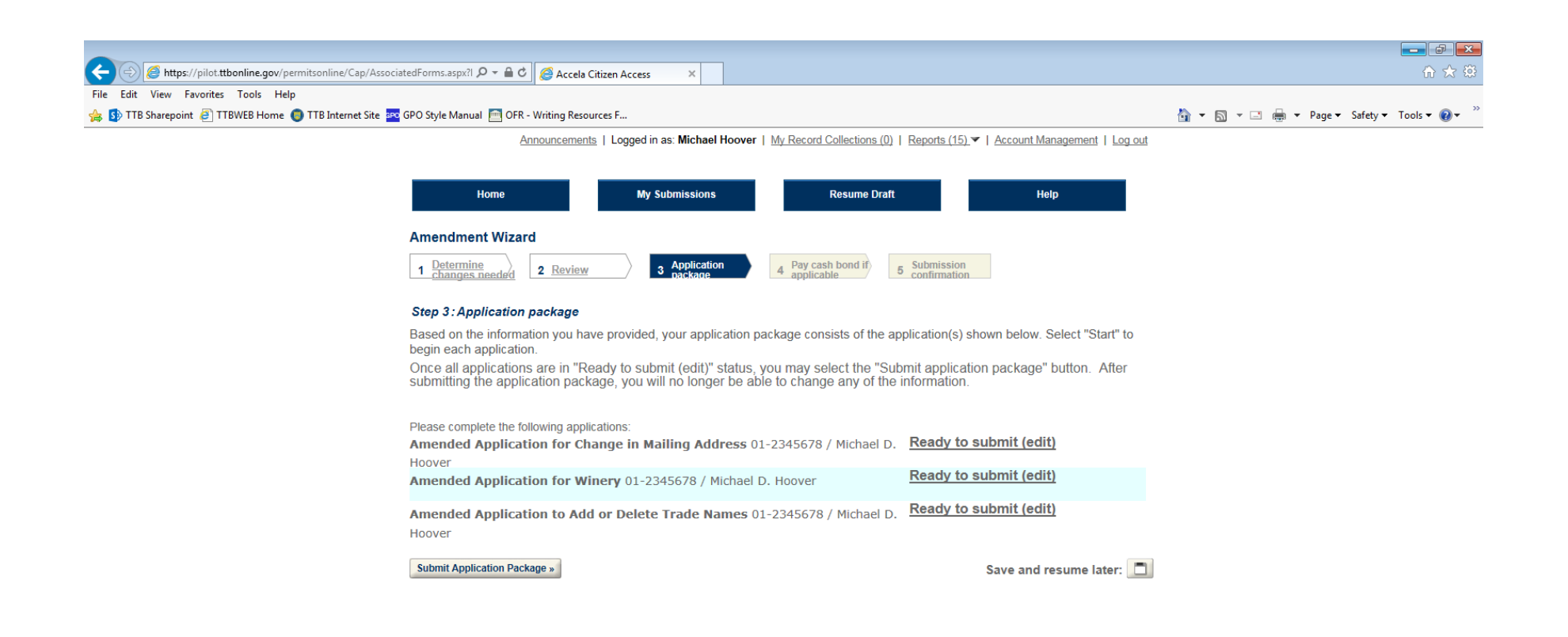

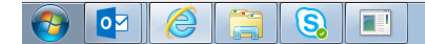

📴 📝 🍰 😒 🗃 👿 🎯 🛸 👆 🕴 🕴 2:22 PM

🔍 100% 🛛 👻

Figure 23 - Screen showing that all basic permit amendment applications are ready to submit to TTB via PONL.

| Accela Citizen Access                                                                                                    | 💶 🖬 💶<br>合 🛧 🔅                              |
|----------------------------------------------------------------------------------------------------|---------------------------------------------|
| File Edit View Favorites Tools Help                                                                                                    |                                             |
| 🖕 🚯 TTB Sharepoint 🧃 TTBWEB Home 🌘 TTB Internet Site 🏧 GPO Style Manual 📄 OFR - Writing Resources F                                                                                                    | 🏠 💌 🔝 👻 🖃 🖶 💌 Page 💌 Safety 🕶 Tools 🕶 🔞 💌 ≫ |
| Announcements   Logged in as: Michael Hoover   My Record Collections (0)   Reports (15) V   Account Management   Log out                                                                                                    |                                             |
| Home         My Submissions         Resume Draft         Help           Submission Confirmation <td></td>                                                                                                    |                                             |
| Congratulations! You have successfully submitted your application(s) to TTB.<br>The tracking number(s) for your application(s) are displayed below; you can view what you submitted by selecting the tracking number.<br>You will receive an email confirmation of your submission(s) with instructions for viewing the status of each application as it goes<br>through the TTB review process. |                                             |
| 1310 G ST NW Box 12 Washington DC 20005           2017.WINE-<br>00028-A                                                                                                    |                                             |
| Entity Application, Personnel Questionnaires, and Access Requests                                                                                                    |                                             |

<u>17CAP-00000006</u> <u>2017-TN-00940-A</u> <u>2017-MAC-</u> <u>00261-A</u>

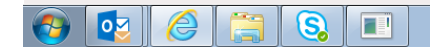

Figure 24 – Screen showing that the application(s) for amended basic permit under the FAA Act have been successfully submitted to TTB. Applicant will receive an e-mail from TTB when the application(s) are approved or if they are rejected.